## AverMedia AverDiGi EB1304 NET

Felhasználói leírás

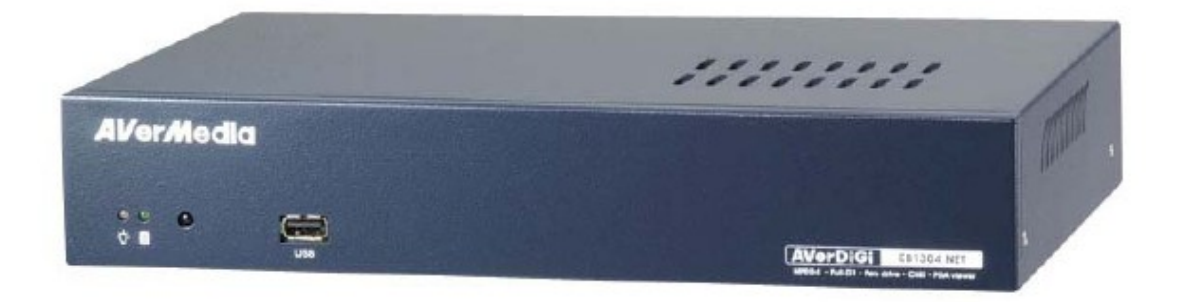

# FC

Ez az eszköz megfelel a FCC szabályzat 15. részében foglalt rendelkezéseknek. A működtetésre vonatkozó két alapvető feltétel: (1) az eszköz nem okozhat káros interferenciát, és (2) az eszköz köteles elfogadni valamennyi elfogadott interferenciát, beleértve azt az interferenciát is, amely nemkívánatos működést eredményez.

A berendezés tesztelését követően megállapítást nyert, hogy megfelel a B osztályú digitális eszközökre vonatkozó követelményeknek a FCC szabályok 15. részében található rendelkezések értelmében. A követelményeket úgy alakították ki, hogy megfelelő védelmet nyújtson a káros interferencia ellen, amikor a terméket kereskedelmi környezetben működtetik. A berendezés rádió frekvencia energiát fejleszt, használ és sugározhat, és amennyiben nem a kézikönyvnek megfelelően telepítik és használják, abban az esetben káros interferenciát okozhat a rádió kommunikáció számára. A berendezés lakókörnyezetben történő működtetése nagy valószínűséggel káros interferenciát okoz. Ebben az esetben a felhasználó köteles saját költségére korrigálni az interferenciát. A berendezés megváltoztatása vagy módosítása káros interferenciát okozhat, hacsak a módosításokat a használati útmutató kifejezetten jóvá nem hagyja. A felhasználó elveszítheti a jogosultságot a berendezés működtetésére, ha olyan változtatást vagy módosítást hajt végre, amelyre nincs felhatalmazása.

CE figyelmeztetés:

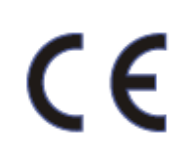

Ez egy B osztályú termék. Otthoni környezetben rádió interferenciát okozhat a használata. Ebben az esetben a felhasználó a megfelelő intézkedések megtételére lehet köteles.

Elem, akkumulátor biztonsági információk:

- Tartsa az elemeket hűvös, száraz helyen.
- Ne dobja ki a használt elemeket, dobja őket az erre kijelölt helyre.
- Távolítsa el az elemeket, ha sokáig nem használja őket. Mindig távolítsa el a kimerült elemeket a távirányítóból. A szivárgó, korrodált elemek tönkretehetik a távirányítót.
- Ne használjon egyszerre használt és új elemeket.
- Ne használjon egyszerre különböző típusú elemeket: alkáli, cink-karbon, vagy újratölthető akkumulátorokat (nikkel-kadmium).
- Ne dobja az elemeket tűzbe.
- Soha ne zárja rövidre az elemek kapcsait.
- Ne telepítse a terméket fűtőtest közelébe vagy olyan helyre, ahol közvetlen sugárzásnak van kitéve. (Tüzet okozhat)
- Ne tegyen a termékre vázát, virágcserepet, csészét, kozmetikumot, gyógyszer vagy bármi mást, amiben víz található.
- Ne tegyen vagy ejtsen fém anyagot (érmét, hajcsatot, fémet) vagy gyúlékony anyagot (papír, gyufa) a nyílásokba (tüzet vagy áramütést okozhat.)
- Ne hagyjon nehéz dolgokat a terméken (az esés következtében sérülést okozhat.)
- Jól rögzítse az áram csatlakozót (a laza csatlakoztatás tüzet okozhat.)
- Húzza ki a dugót a konnektorból mennydörgés vagy villámlás alkalmával (tüzet okozhat.)
- Ha a termék koszos, száraz ronggyal tisztítsa a terméket. Ne használjon vegyszert vagy tisztítószert. (a borító minőségét megváltoztathatja vagy a festék eltávolodását

eredményezheti.)

- Ne használjon más áram csatlakozót (felmelegedést vagy tüzet okozhat.)
- Hagyja abba a termék használatát, ha furcsa szagot vagy füstöt észlel. A készülék kikapcsolása után vegye fel a kapcsolatot a szolgáltató központtal. (Ha mégis így használja, a termék használata tüzet vagy áramütést okozhat.)
- Ne húzza az áram zsinórt (ha az áramkábel egy része megsérül, fennáll a tűz vagy az áramütés veszélye.)
- Ne érjen hozzá az áram csatlakozóhoz nedves kézzel (fennáll az áramütés veszélye)
- Ne csavarja meg az áramzsinórt. Tüzet vagy áramütést okozhat.
- Használjon megfelelő kimenetet (a túlzott áram használat tüzet vagy áramütést okozhat.)
- Ne telepítse a terméket esős, szeles vagy koszos környezetben. (fennáll az elektromos arám ütés vagy áramváltakozás lehetősége.)
- Tartsa távol a terméket tűztől (tüzet okozhat.)
- Ne szedje szét a terméket ( a termék meghibásodásához vagy áramütéshez vezethet.)
- Ne tegye gyúlékony anyag közelébe, mint például gyúlékony spray (tüzet okozhat).
- Ne telepítse a terméket instabil helyre, billegő asztalra, lejtős helyre (ha leesik sérülést okozhat a felhasználó számára).
- Ne helyezzen nehéz dolgokat az áramkábelre (tüzet vagy áramütést okozhat.)
- Ne használjon többes konnektornyílást más egyéb eszközökkel együtt. (tüzet okozhat a konnektor túlterheltsége miatt.)
- Ha a dugó vagy a konnektornyílás poros, tisztítsa meg. (Tüzet okozhat.)
- Vigyázzon rá, hogy az áram vezeték ne sérüljön meg, ne hajlítsa vagy csavarja meg túlságosan, és ne tegye más tárgyak vagy fűtőtest közé (tüzet vagy áramütést okozhat).
- Ne ejtse le vagy rázza a terméket (sérülést vagy a termék meghibásodását eredményezheti).
- Ne érjen az adapterhez vagy a jel feldolgozóhoz nedves kézzel (áramütést okozhat.)

## Tartalomjegyzék

| 1. Bevezetés                                                                | 5  |
|-----------------------------------------------------------------------------|----|
| 1.1 A csomag tartalma                                                       | 5  |
| 1.2 Főbb tulajdonságok                                                      | 5  |
| 1.3 Előlap                                                                  | 6  |
| 1.4 Hátlap                                                                  |    |
| 1.5 A rögzítő beüzemelése                                                   | 7  |
| 1.5.1 Merevlemez beszerelése                                                | 7  |
| 1.5.2 Eszközök csatlakoztatása                                              | 8  |
| 1.5.3 Érzékelő/relé csatlakoztatása                                         | 9  |
| 1.5.3.1 I/O kártya érzékelő és relé csatlakozó                              | 9  |
| 2. Az EB1304 NET működése                                                   |    |
| 2.1 Ismerkedés a távirányító gombjaival                                     | 10 |
| 2.1.1 AB ismétlés funkció használata                                        | 11 |
| 2.1.2 USB MENTÉS gomb használata                                            |    |
| 2.2 Az EB1304 NET első használata                                           | 13 |
| 2.2.1 Rendszer idő és dátum beállítása                                      |    |
| 2.3 Felügyeleti képernyő                                                    |    |
| 2.4 Video visszajátszása                                                    | 14 |
| 3. OSD menü fa struktúrája                                                  | 16 |
| 3.1 Menü funkció                                                            |    |
| 4. USB Playback Console szoftver használata                                 |    |
| 4.1 Rendszerkövetelmények                                                   |    |
| 4.2 USB Playback Console telepítése                                         |    |
| 4.3 Az USB Playback Console használata                                      |    |
| 4.3.1 Rögzített video részletének kivágása és mentése                       |    |
| 4.3.2 Rögzített video visszajátszása a merevlemezről                        |    |
| 4.3.3 Mentett file visszajátszása (*.dvr)                                   |    |
| 5. Rögzített video mentése.                                                 |    |
| 5.1 Rendszerkövetelmények                                                   |    |
| 5.2 Ismerkedés a HDD BACKUP alkalmazással                                   |    |
| 5.3 Rögzített video fájl mentése                                            |    |
| 6. Image Verification (Kép hitelesítése)                                    |    |
| 6.1 Az Image Verification futtatása.                                        |    |
| 7. i-Enhance                                                                |    |
| 7.1 i-Stable használata                                                     |    |
| 8. Távvezérlő programok használata                                          |    |
| 8.1 A Web Viewer (Web ellenőrző) gombjainak használata                      |    |
| 8.1.1. Távvezérlő rendszer beállításai                                      |    |
| 8.1.1.1 Camera Setup (Kamera beállítások)                                   |    |
| 8.1.1.2 Record Setup (Felvételi beállítások)                                |    |
| 8.1.1.3 Alarm/Sensor Setup (Riasztás/érzékelő beállítás)                    | 41 |
| 8.1.1.4 Network Setup (Hálózati beállítások)                                |    |
| 8.1.1.5 Password Change (Jelszó megváltoztatása)                            |    |
| 8.2 A Remote Console gombjainak használata                                  | 44 |
| 8.2.1 Remote Console beállítási lehetőségei                                 | 45 |
| 8.3 A Remote Playback (Távoli visszajátszás) használata                     | 46 |
| 8.3.1 Local Playback (Helyi visszajátszás) gombjainak használata            |    |
| 8.3.1.1 Rögzített video kívánt részletének vágása és mentése                | 48 |
| 8.3.2 A (Download and Playback) Letöltés és visszajátszás gombok használata | 49 |
| A Függelék: Domain név regisztrálása                                        | 50 |

## 1. Bevezetés

#### 1.1 A csomag tartalma

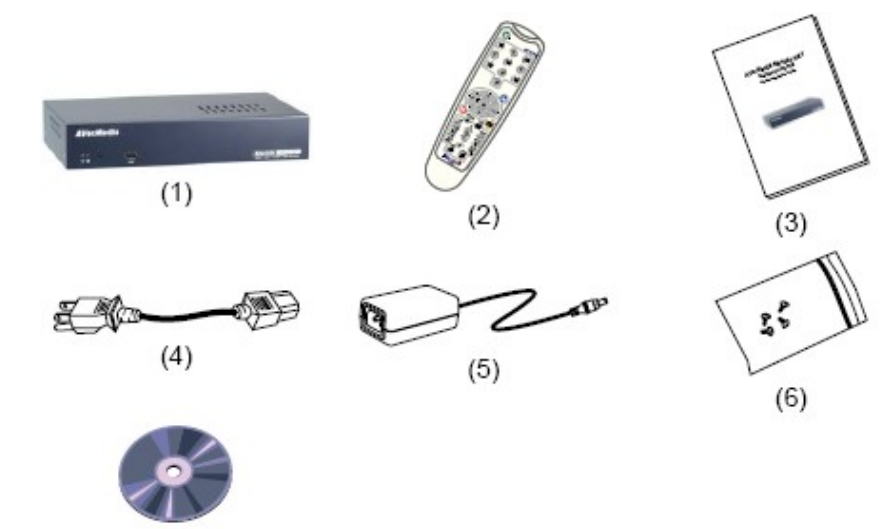

- (1) AVerDiGi EB1304 NET
- (2) Távirányító (elem tartozék)
- (3) Gyors installációs leírás
- (4) Táp kábel
- (5) Táp transzformátor
- (6) DVR tartozékok (beleértve 4 csavart)
- (7) Szoftver CD (felhasználói leírással)

#### 1.2 Főbb tulajdonságok

- Számítógépet nem igénylő, különálló, digitális videórögzítő
- 4 kompozit video bemenet és 1 kompozit kimenet
- VGA kimenet LCD és CRT monitorhoz
- OSD (képernyőn megjelenő) vezérlés
- MPEG4 tömörítés
- NTSC vagy PAL rendszerek automatikus felismerése
- Webes elérés Internet Explorer segítségével
- Central Management System (CMS)
- Távirányító
- USB mentés pen drive-ra vagy külső merevlemezre
- · Hálózati működés, visszajátszás, és rögzítés egyszerre
- 1 merevlemezt használ (nem tartozék)
- Teljes képernyős felbontás: Élőkép: 720 × 480 (NTSC) / 720 × 576 (PAL) Felvétel: 720 × 480 (NTSC) / 720 576 (PAL)
- Rögzítési képsűrűség: D1 módban: 60fps (NTSC) / 50fps (PAL) CIF módban: 120fps (NTSC) / 100fps (PAL)
- Ütemezett rögzítés (00:00~23:00) óránkénti állítás
- Rögzített video file-ok keresése dátum/idő/esemény alapján
- Bemenet/kimenet: 4 szenzor bemenet és 1 relé kimenet vezérlés
- Több nyelvű menü kijelzés

## 1.3 Előlap

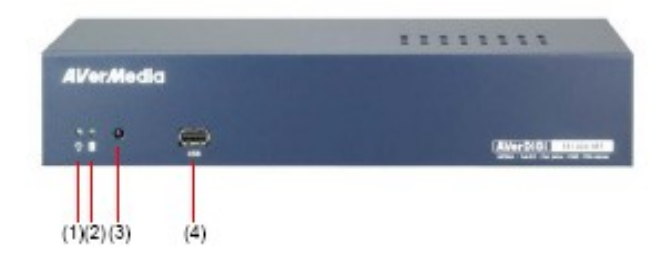

| Név               | Funkció                                                                   |
|-------------------|---------------------------------------------------------------------------|
| (1) DVR Power LED | Világít, mikor az eszköz táp alatt van.                                   |
| (2) HDD LED       | A HDD működését jelzi. Mikor a LED világít, a HDD működik (írás/olvasás). |
| (3) IR vevő       | az eszköz vezérléséhez szükséges távirányító jeleit érzékeli.             |
| (4) USB 2.0 Port  | A pen drive vagy külső HDD csatlakozópontja.                              |

## 1.4 Hátlap

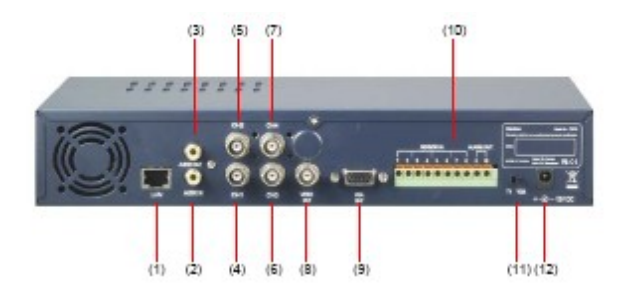

| (1) RJ-45 Port                              | Ethernet csatlakozási pont                                                                                                    |  |
|---------------------------------------------|----------------------------------------------------------------------------------------------------|--|
| (2) Hang bemenet                            | Külső tápról táplált audio eszköz jeleit fogadó bemenet. A hang az<br>1.csatornához tartozik.<br>Az audio bemeneti eszközt külső tápegységről szükséges táplálni. |  |
| (3) Hang kimenet                            | Külső tápról táplált audio kimeneti eszköz csatlakozópontja.<br>Az audio kimeneti eszközt külső tápegységről szükséges táplálni.                                  |  |
| (4) CH1                                     | Kamera bemenet 1                                                                                                    |  |
| (5) CH2                                     | Kamera bemenet 2                                                                                                    |  |
| (6) CH3                                     | Kamera bemenet 3                                                                                                    |  |
| (7) CH4                                     | Kamera bemenet 4                                                                                                    |  |
| (8) Video kimenet                           | BNC video kimenet<br>A rögzítő 2 video kimenet közti választást tesz lehetővé, VGA kimenet és<br>VIDEO kimenet.                                                   |  |
| (9) VGA kimenet                             | Video kimenet CRT vagy LCD monitorokhoz                                                                                                    |  |
| (10) Szenzor bemenet &<br>Riasztási kimenet | 4 érzékelő és 1 relé eszköz (relé: 1A @ 125VAC/30VDC)                                                                                                    |  |
| (11) TV/VGA kapcsoló                        | Video kiment választása. A műveletet a rögzítő bekapcsolása előtt kell elvégezni.                                                                                 |  |
| (12) 12VDC                                  | Tápfeszültség csatlakozási pont                                                                                                    |  |

#### 1.5 A rögzítő beüzemelése

#### 1.5.1 Merevlemez beszerelése

A merevlemezt a felhasználó is beszerelheti a rögzítőbe. Installálás előtt a HDD-t master állásba kell jumperelni.

További információk a http://www.avermedia.com/nvd/hardware-recom\_eb\_c.asp oldalon.

A HDD beszereléséhez kövessük az alábbi lépéseket:

1. Vegyük le a csavarokat

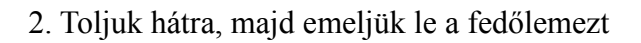

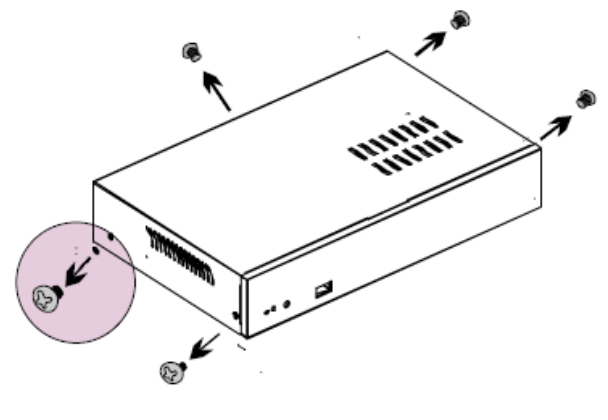

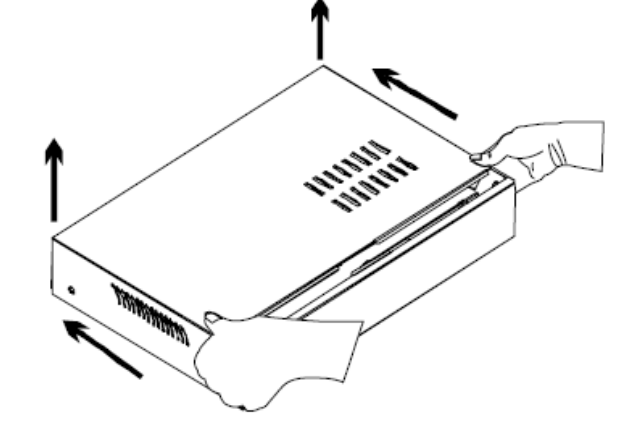

3. Csavarjuk ki a HDD tartó csavarjait

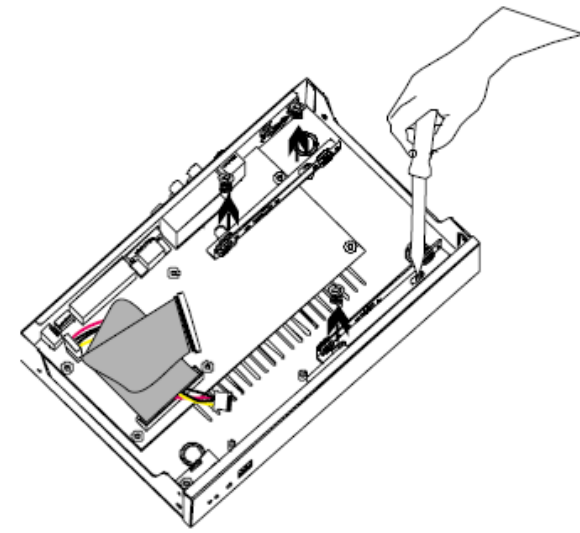

4. Rögzítsük a HDD-t

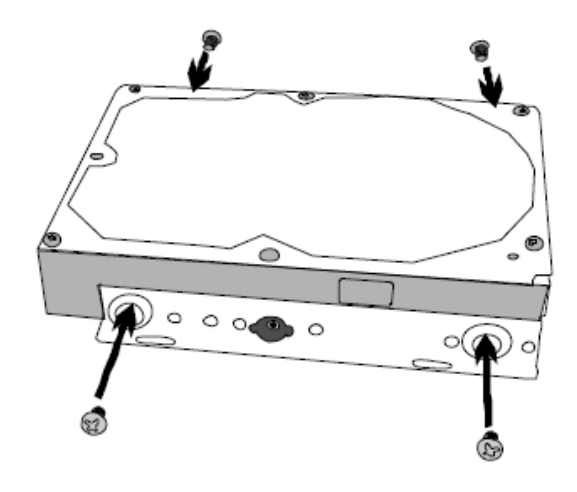

5. Csatlakoztassuk a HDD IDE és tápcsatlakozóját

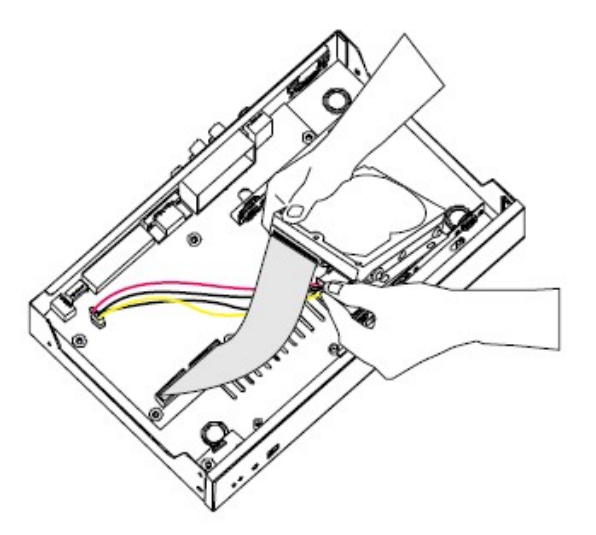

6. Rögzítsük a HDD-t a rögzítőbe

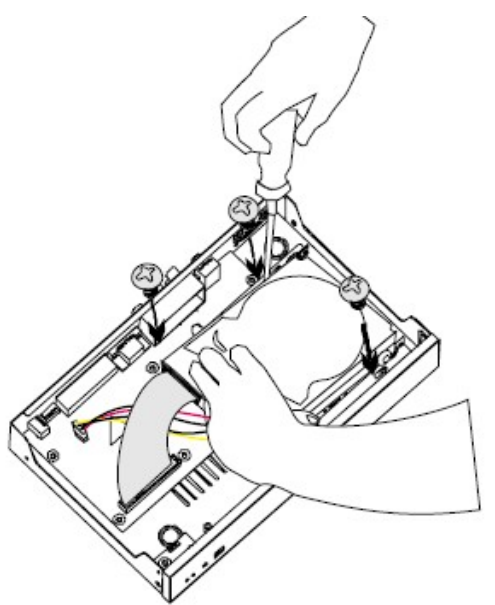

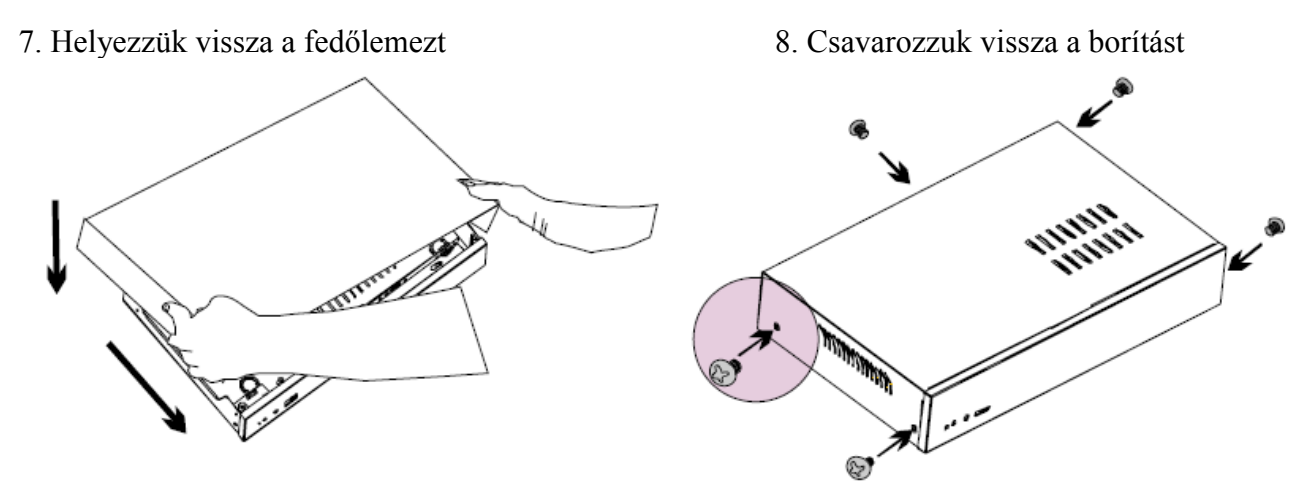

9. Csatlakoztassuk az összes kábelt és vezetéket a rögzítőhöz. Ha a tápfeszültséget is csatlakoztattuk, a Power LED <sup>-</sup>Q<sup>-</sup> világítani fog.

#### 1.5.2 Eszközök csatlakoztatása

A DVR hátsó részére 4 kamerát, 4 érzékelőt, 1 riasztási eszközt, és 1 video kimeneti eszközt (TV vagy CRT/LCD monitort) csatlakoztathatunk. Az USB porton keresztül pen drive vagy külső HDD csatlakoztatható a rögzítőre, és eltárolható, visszajátszható és részekre bontható a felvétel. A következő ábra a csatlakoztatható eszközöket mutatja:

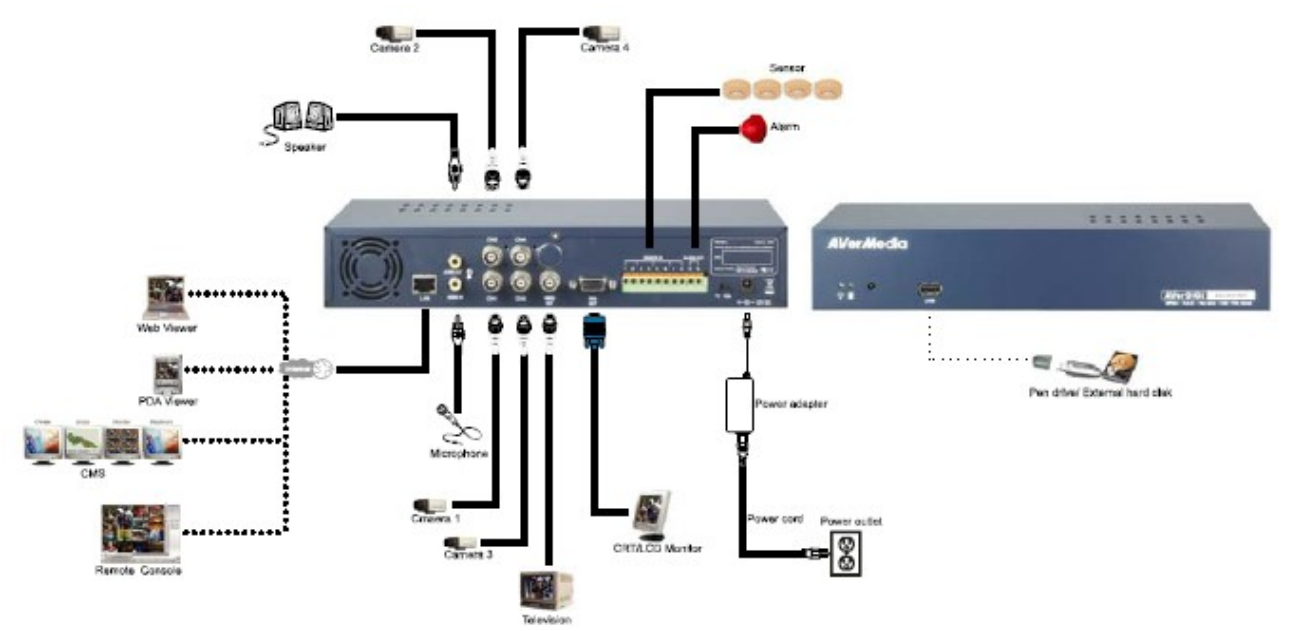

Egyszerre csak a Video vagy a VGA kimenet használható. Amikor átváltunk egyikről a másikra, le kell kapcsolni az áramellátást a berendezéstől, majd újraindítani.

#### 1.5.3 Érzékelő/relé csatlakoztatása

A Szenzor és az alarm csatlakozó segítségével csatlakoztatható 4 db érzékelő bemenet és 1 relé kimenet. Egyszerűen csatlakoztassuk az érzékelők és a relé csatlakozótüskéit a sorkapocsba. Az alábbi táblázat alapján határozható meg, melyik csatlakozó szolgál érzékelő, és melyik relé csatlakoztatására.

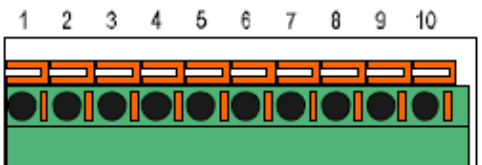

#### 1.5.3.1 I/O kártya érzékelő és relé csatlakozó

Az érzékelőtől érkező jelzést (pl. infravörös érzékelő, füstérzékelő, proximity érzékelő, nyitásérzékelő, stb.) fogadja a berendezés, és a rendszer válaszol, majd jelzést küld a relés eszköznek (pl. riasztás, telefon, stb.).

| Csatlakozó száma | Meghatározás   |
|------------------|----------------|
| 1                | Érzékelő 1 GND |
| 2                | Érzékelő 1 jel |
| 3                | Érzékelő 2 GND |
| 4                | Érzékelő 2 jel |
| 5                | Érzékelő 3 GND |
| 6                | Érzékelő 3 jel |
| 7                | Érzékelő 4 GND |
| 8                | Érzékelő 4 jel |
| 9                | Relé jel       |
| 10               | Relé jel       |

## 2. Az EB1304 NET működése

#### 2.1 Ismerkedés a távirányító gombjaival

A távirányítóval az OSD menüt és a felügyeleti képernyőt tudjuk működtetni.

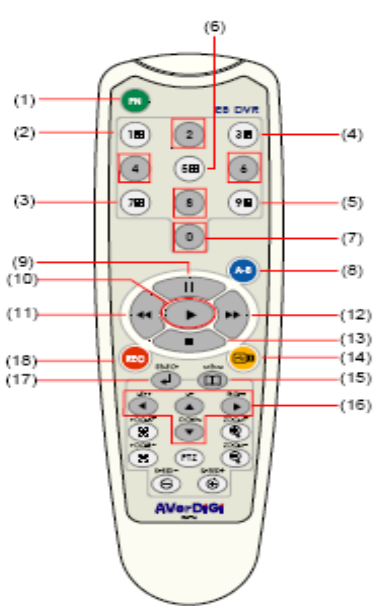

| Gon | nb    | Funkció                                                 |  |
|-----|-------|---------------------------------------------------------|--|
| (1) | FN    | Funkcionális gomb a több rögzítős rendszer vezérléséhez |  |
|     |       | Átkapcsolás az 1 csatorna képére                        |  |
| (2) |       | "1" karakter a jelszó beviteléhez                       |  |
|     | 25    | Átkapcsolás a 2. csatorna képére                        |  |
| (3) | G     | "3" karakter a jelszó beviteléhez                       |  |
|     |       | Átkapcsolás a 3. csatorna képére                        |  |
| (4) |       | "7" karakter a jelszó beviteléhez                       |  |
| (5) |       | Átkapcsolás a 4. csatornaképére                         |  |
| (3) | (ye)  | "9" karakter a jelszó beviteléhez                       |  |
| (6) | (5m)  | Váltás CIF módba                                        |  |
| (0) | (311) | "5" karakter a jelszó beviteléhez                       |  |
|     | 2     |                                                         |  |
|     | 4     |                                                         |  |
| (7) | 6     | Jelszó beviteléhez szükséges gombok                     |  |
|     | 8     |                                                         |  |
|     | 0     |                                                         |  |

| (8)  | А-В | Video részlet kiválasztása két pont (A és B) között (lásd 2.1.1)     |  |
|------|-----|----------------------------------------------------------------------|--|
| (9)  |     | Lejátszás szüneteltetése                                             |  |
| (10) | ·   | Video lejátszása                                                     |  |
| (11) |     | Video visszatekerés sebessége 2x, 4x, 8x, 16x                        |  |
| (12) |     | Video előretekerés sebessége 2x, 4x, 8x, 16x                         |  |
| (13) |     | Lejátszás/felvétel leállítása                                        |  |
| (14) | F   | USB mentés (lásd még 2.1.2)                                          |  |
|      |     |                                                                      |  |
| (15) |     | Mozgas a menuben jobbia, bana                                        |  |
| (13) |     | Mozgás fel, le, tételek kiválasztása a menülistában vagy beállítások |  |
|      |     | megváltoztatása                                                      |  |
| (16) |     | Belépés a menübe, kilépés a menüből/almenüből                        |  |
| (17) |     | Kiválasztás                                                          |  |
|      |     | Belépés az almenübe                                                  |  |
| (18) | REC | Video rögzítés elindítása                                            |  |

A távirányító alábbi gombjai az EB1304 NET rögzítőnél nem használhatók:

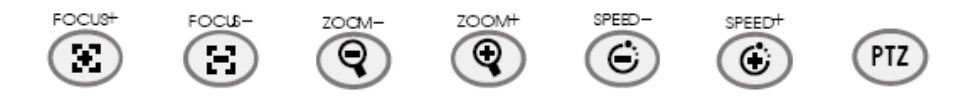

#### 2.1.1 AB ismétlés funkció használata

Az AB ismétlés funkció lehetővé teszi a felhasználó számára egy video részlet kiválasztását A pontból B pontig, majd annak lejátszását a felügyeleti képernyőn. Ez az AB felvételt a felhasználó mentheti pen drive-ra, vagy külső merevlemezre (lásd 2.1.2).

- Nyomjuk meg a (play gombot) hogy előhívjuk a KERESÉSI MÓD menüt, hogy megtaláljuk a videót, amit vissza akarunk játszani.
- Válasszuk az IDŐ KERESÉS-t (TIME SEARCH) vagy ESEMÉNY LISTA-t (EVENT LIST)

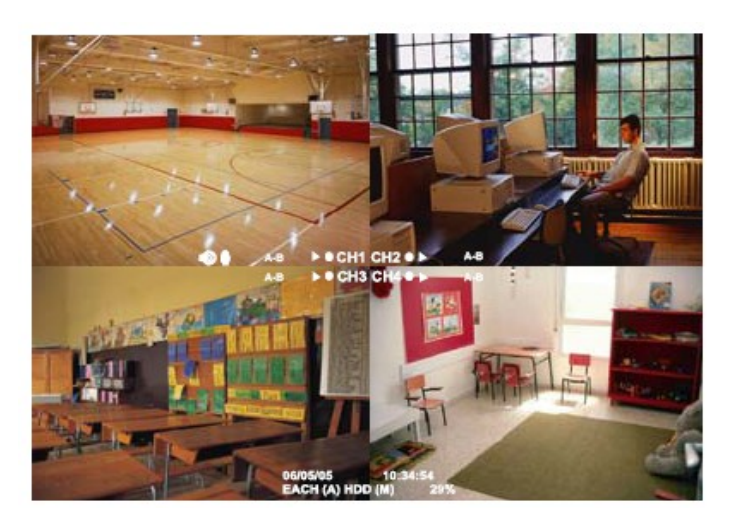

- **IDŐ KERESÉS** (dátumra és időre keresés): Válasszuk ki azt a dátumot és időt, ahonnan a megtekinteni kívánt videót nézni akarjuk.

- ESEMÉNY LISTA (keresés feltételre): válasszunk eseményt a listából.

**•**←]]]

A visszajátszás alatt, nyomjuk meg az A-B gombot, hogy kiválasszuk a video rész A pontját. Ezután nyomjuk meg az A-B gombot, hogy kiválasszuk a video B pontját. A felügyeleti képernyőn látjuk az "A-B" jelzést, és az AB pontok közti videót, amit a felhasználó kiválasztott. Az AB befejezéséhez nyomjuk meg az A-B gombot újra.

#### 2.1.2 USB MENTÉS gomb használata

A felhasználó menteni tudja AB videót a

- 1. Válasszuk ki az AB file-t (lásd 2.1.1).
- Illesszük a pen drive-ot, vagy külső merevlemezt a rögzítőhöz.
- Hogy mentsük az AB videót, nyomjuk meg a gombot.
- 4. Ekkor nyomjuk meg a gombot (YES), hogy elindítsuk a mentést, vagy a

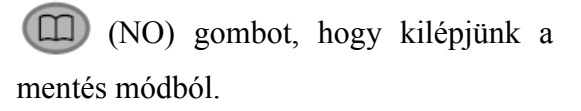

A külső merevlemeznek külön külső tápfeszültség szükséges!

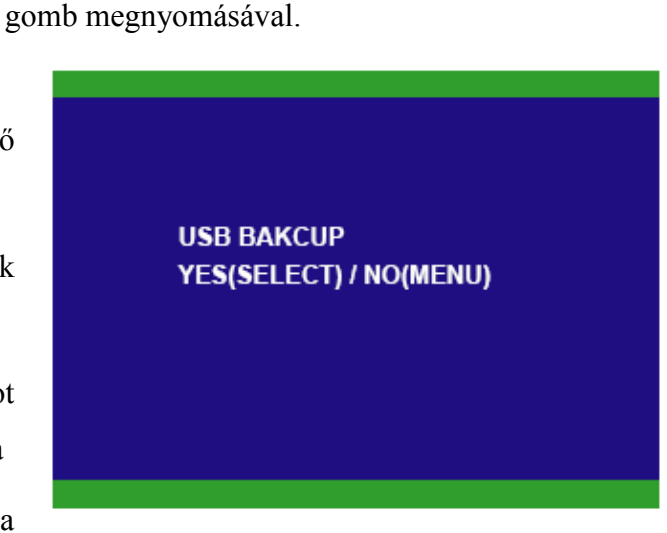

#### 2.2 Az EB1304 NET első használata

A tápfeszültség csatlakoztatásakor a rendszer automatikusan felméri a HDD állapotát. A merevlemezt le kell formázni, mielőtt használni akarjuk az EB1304 NET rögzítőt. Ha a HDD formázás pontban vagyunk, nyomjuk meg a (SELECT) gombot a formázáshoz, vagy a (MENU) gombot a HDD változatlanul hagyásához.

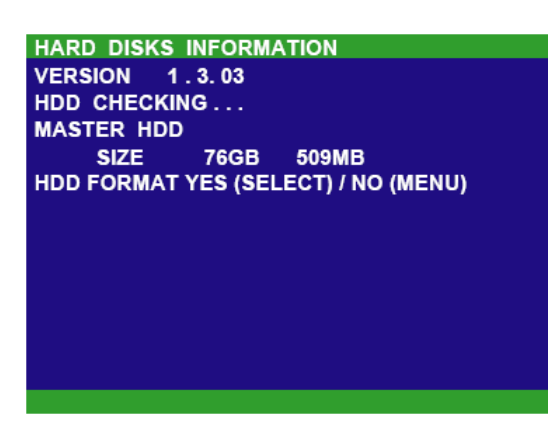

#### 2.2.1 Rendszer idő és dátum beállítása

Mielőtt felvételt készítenénk, először állítsuk be a dátumot és időt.

- 1. Lépjünk be a menübe a 💷 gombbal, majd a 🌰 és 💌 gombokat használva haladhatunk fel le, válasszuk ki az ALMENÜT. Ekkor nyomjuk meg a 😱 gombot.
- 2. Az ALMENÜ-ben, válasszuk ki a DÁTUM-ot, és nyomjuk meg a gombot újra. Használjuk a és gombokat a dátum beállításához, és a gombokat a menüben való jobbra és balra mozgáshoz.
- 3. Az idő beállításához kövessük az előző lépéseket.
- 4. Nyomjuk meg a (D) gombot a menüben való visszalépéshez.

#### 2.3 Felügyeleti képernyő

Tudni kell, ha a csatorna felvétele elindult, a " $\bullet$ " felvétel szimbólum jelenik meg az adott csatorna száma mellett. A  $\hat{\bullet}$  (mikrofon) és a  $\mathbf{\Phi}$  (hangszóró) jelek mutatják, hogy a hang elérhető. A képernyő alján látszik a dátum és idő, a felvételi mód, és a lemezterület felhasználtsága %-os formában.

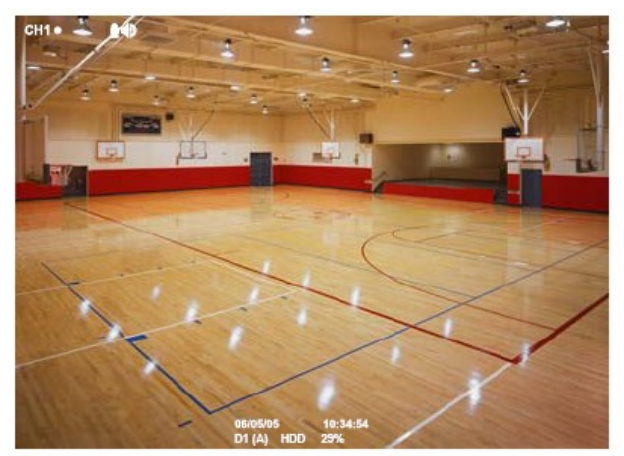

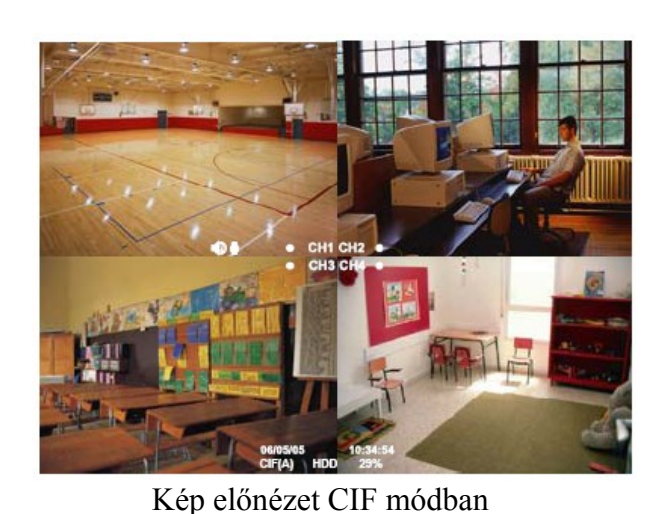

Kép előnézet D1 módban

Ha teljes képernyős előnézeten vagyunk, a következő gombok megnyomásával kapcsolhatunk az

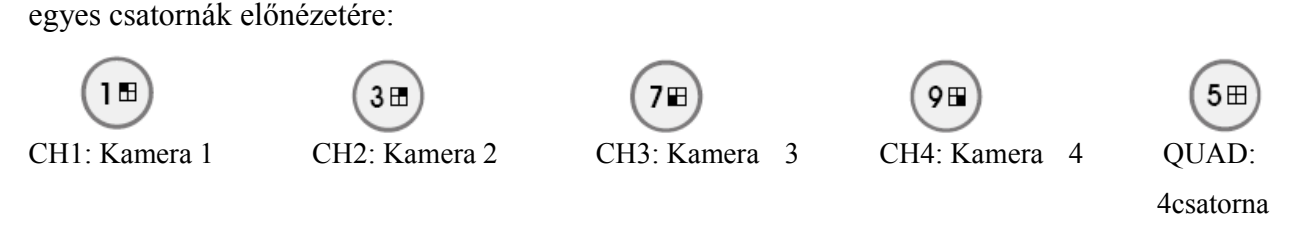

#### 2.4 Video visszajátszása

A rögzítő egyidejűleg képes a felvételre és a visszajátszásra, így a felhasználónak nem szükséges leállítani a felvételt a visszajátszás idejére.

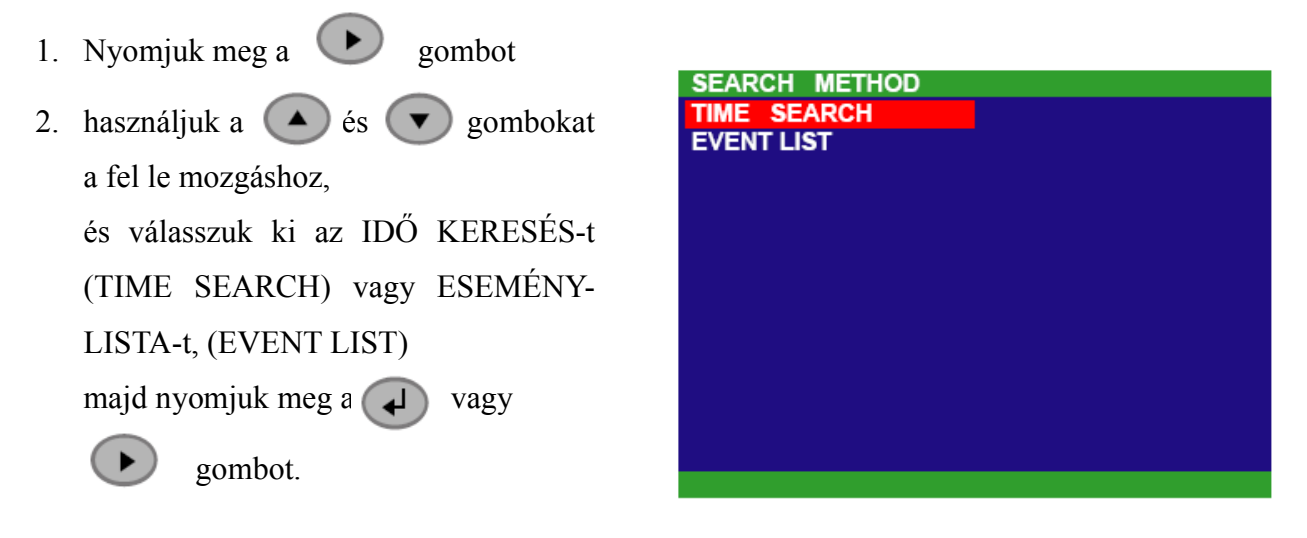

#### IDŐ KERESÉS (TIME SEARCH)(dátumra és időre való visszakeresés)

 Használjuk a és gombokat, és válasszuk ki az IDŐ KERESÉS pontot. Ekkor nyomjuk meg a yagy gombot újra. 2. Az IDŐ KERESÉS menüben a felhasználó kiválaszthatja a video visszajátszásának kezdeti dátumát, idejét.

Használjuk a és gombokat a ► jobbra és balra mozgáshoz, a 🔼 és gombokat a dátum és idő kiválasztásához. Ez után nyomjuk meg a 📢 gombok

egyikét újra, hogy elfogadtassuk a kiválasztást.

3. A video visszajátszásához meg kell adni az időpontot is. Használjuk a 🕟 gombot a mozgáshoz, és a 🌰 és 💌 gombokat az idő kiválasztásához. Ez után nyomjuk meg a vagy (**)** gombot.

EVENT LIST

А

2006 / 05 / 03

2006 / 05 / 03

#### ESEMÉNYLISTA (EVENT LIST) (eseményre való keresés)

1. Használjuk a 🔼 gombokat, hogy kiválasszuk a listából. Nyomjuk meg a ₄ vagy (**)** gombokat újra hogy elfogadtassuk a kiválasztást. A 🗩 és 🗭 gombokkal

2006 / 05 / 03 00 : 01 13 : 00 в 2006 / 05 / 03 48 : 37 00 AABSAA 2006 / 05 / 03 30 23 31 2006 / 05 / 03 29 · 47 30 2006 / 05 / 03 28:55 11 28 2006 / 05 / 03 28 : 33 28 az előző, vagy a következő oldalra 2006 / 05 / 03 25:41 : 28 : 32 11 2006 / 05 / 03 11 : 23 : 26 11:23:30

13:26:34

13:00:01

13:26:50

13:16:46

: 01

: 00

18

13

: 58

: 55

Az alábbi lista a felvételi állapotokat mutatja:

A – folyamatos felvétel

ugorhatunk.

Folyamatosan, automatikusan készíti a felvételeket

**S** – Érzékelős (Sensor) felvétel

A rögzítőhöz csatlakoztatott érzékelő indítja el a felvételt

**M** – Mozgásérzékelős (Motion)felvétel

A rögzítő képtartalom változás esetén készít felvételt

**B** – Felvétel gombnyomásra

REC gomb megnyomására készít felvételt. A rögzítő a

2. A " ) " play szimbólum jelenik meg a csatorna száma mellett visszajátszás módban.

| TIME SEARCH<br>HARD DISK : |                                  |                              |
|----------------------------|----------------------------------|------------------------------|
| START TIME :<br>END TIME : | 2006 / 05 / 04<br>2006 / 05 / 05 | 10 : 00 : 01<br>13 : 08 : 13 |
| SEARCH TIME :              | 2006 / 05 / 04                   | 10 : 00 : 01                 |
|                            |                                  |                              |
|                            |                                  |                              |
|                            |                                  |                              |

## 3. OSD menü fa struktúrája

A következő ábra az OSD menü fa struktúráját mutatja. Hogy előhívjuk az OSD menüt, nyomjuk

meg a 🔘 gombot a távirányítón.

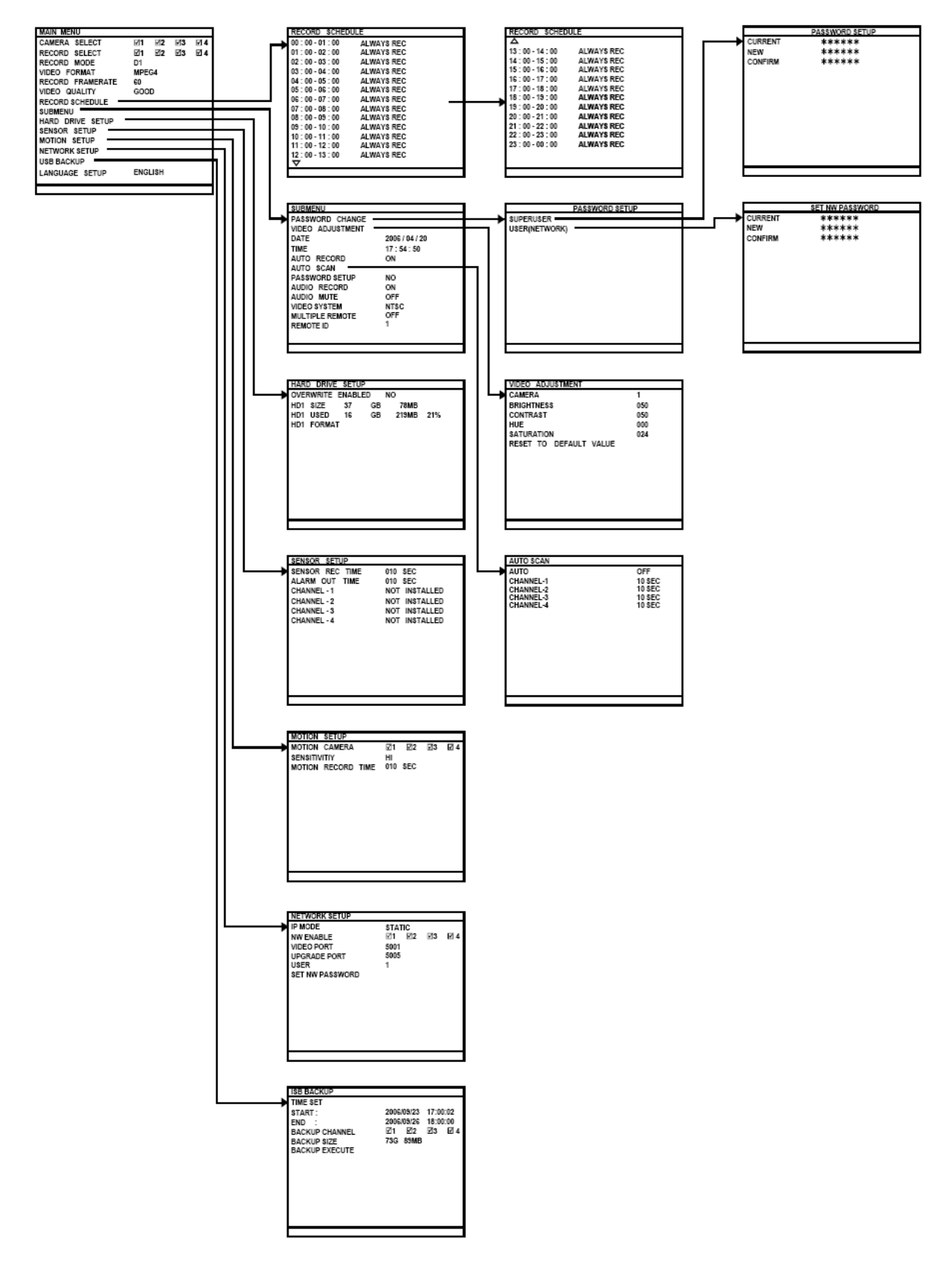

#### 3.1 Menü funkció

Ha az eszköz éppen rögzít, állítsuk le a felvétel készítést a rögzítő beállításainak módosításakor. Az OSD menüben való mozgáshoz használjuk a távirányítót. A vörös csík jelzi, merre járunk a menüben.

а

#### CAMERA SELECT (kamera kiválasztás):

Kamera képének bekapcsolása/kikapcsolása felügyeleti képernyőn.

#### RECORD SELECT (FELVÉTEL KIVÁLASZTÁSA):

Kiválaszthatjuk, melyik csatorna képét szeretnénk rögzíteni.

A kamera képek, amiket rögzíteni akarunk, először legyenek kiválasztva a kamera kiválasztás pont alatt.

| MAIN MENU        |           |       |     |
|------------------|-----------|-------|-----|
| CAMERA SELECT    | ⊠1        | 12 ⊠3 | ☑ 4 |
| RECORD SELECT    | <b>⊠1</b> | 12 ⊠3 | ☑ 4 |
| RECORD MODE      | D1        |       |     |
| VIDEO FORMAT     | MPEG4     |       |     |
| RECORD FRAMERATE | 60        |       |     |
| VIDEO QUALITY    | GOOD      |       |     |
| RECORD SCHEDULE  |           |       |     |
| SUBMENU          |           |       |     |
| HARD DRIVE SETUP |           |       |     |
| SENSOR SETUP     |           |       |     |
| MOTION SETUP     |           |       |     |
| NETWORK SETUP    |           |       |     |
| USB BACKUP       |           |       |     |
| LANGUAGE SETUP   | ENGLIS    | H     |     |
|                  |           |       |     |

#### **RECORD MODE (FELVÉTELI MÓD):**

D1/CIF módok közül választhatunk

D1 mód alatt a video felvétel teljes képernyő alatt történik, és a képernyő az egyes csatornák képeit mutatja egyik csatornáról a másikra, amennyiben az Auto Scan funkció be van kapcsolva. Az egyes csatornák maximális rögzítési kép rátája 15fps. A képernyőt az egyes kamera képek vagy QUAD nézet között tudjuk változtatni.

CIF módban a video rögzítés egy alacsonyabb felbontásban történik, de az egyes videók rögzítése 30fps/25fps (NTSC/PAL). A képernyőt az egyes kamera képek vagy QUAD nézet között tudjuk változtatni.

#### VIDEO FORMAT (VIDEO FORMÁTUM):

A rögzített video MPEG4 formátumú.

#### **RECORD FRAME RATE (FELVÉT FRAME RATE):**

A felhasználó által beállítható a másodpercenkénti frame ráta, az alábbi táblázatban látható értékek szerint. Minél nagyobbat választunk ki, a merevlemezen annál nagyobb tárhely szükséges.

| Video Standard<br>Record Mode | NTSC               | PAL            |
|-------------------------------|--------------------|----------------|
| D1                            | 60, 20, 4          | 48, 20, 4      |
| CIF                           | 120, 60, 40, 20, 4 | 100, 48, 20, 4 |

#### VIDEO QUALITY (VIDEO MINŐSÉG):

BEST, HIGH, MEDIUM, GOOD, NORMAL vagy LOW (LEGJOBB, MAGAS, KÖZEPES, NORMÁL vagy ALACSONY) video minőséget állíthatunk be.

BEST – Legjobb rögzítési minőség, de legkevesebb rögzíthető idő

LOW – Leghosszabb rögzítési idő, de gyenge felvételi minőség

NORMAL – Több időt tudunk rögzíteni ezzel a minőséggel, de a video minősége mérsékelt.

#### LANGUAGE SETUP (NYELV BEÁLLÍTÁS):

A rendelkezésre álló nyelvek közül tudunk választani.

#### **RECORD SCHEDULE (FELVÉTEL LISTA):**

| RECORD SCHED | ULE        |
|--------------|------------|
| 00:00-01:00  | ALWAYS REC |
| 01:00-02:00  | ALWAYS REC |
| 02:00-03:00  | ALWAYS REC |
| 03:00-04:00  | ALWAYS REC |
| 04:00-05:00  | ALWAYS REC |
| 05:00-06:00  | ALWAYS REC |
| 06:00-07:00  | ALWAYS REC |
| 07:00-08:00  | ALWAYS REC |
| 08:00-09:00  | ALWAYS REC |
| 09:00-10:00  | ALWAYS REC |
| 10:00-11:00  | ALWAYS REC |
| 11:00-12:00  | ALWAYS REC |
| 12:00-13:00  | ALWAYS REC |
|              |            |

Alapértéken a felvételi lista 24 órás, folyamatosa felvételre van állítva. Az alábbi táblázatban láthatók a felvételi állapotok

| Feltétel                            | Leírás                                                      |
|-------------------------------------|-------------------------------------------------------------|
| NO REC (NINCS<br>FELVÉTEL)          | Video rögzítés kikapcsolva                                  |
| ALWAYS REC<br>(FOLYAMATOS FELVÉTEL) | Folyamatos felvétel                                         |
| MOTION REC<br>(MOZGÁSÉRZÉKELÉS)     | Felvétel készítés mozgás<br>érzékeléskor                    |
| SENSOR REC (ÉRZÉKELŐS<br>FELVÉTEL)  | Érzékelő előidézte felvétel.                                |
| BUTTON REC (FELVÉTEL<br>GOMBRA)     | CSAK a <b>RECORD GOMB</b><br>megnyomásával indul a felvétel |

### PASSWORD CHANGE (JELSZÓ CSERE):

| SUBMENU          |                |
|------------------|----------------|
| PASSWORD CHANGE  |                |
| VIDEO ADJUSTMENT |                |
| DATE             | 2006 / 04 / 20 |
| TIME             | 17:54:50       |
| AUTO RECORD      | ON             |
| AUTO SCAN        | ON             |
| PASSWORD SETUP   | NO             |
| AUDIO RECORD     | ON             |
| AUDIO MUTE       | OFF            |
| VIDEO SYSTEM     | NTSC           |
| MUTIPLE REMOTE   | OFF            |
| REMOTE ID        | 1              |
|                  |                |
|                  |                |
|                  |                |
|                  |                |

Két felhasználói jelszó típust különböztetünk meg: SUPERUSER (Szuper felhasználó) és USER (felhasználó).

| PASSWORD CHANG |  |
|----------------|--|
|                |  |
| USERINETWORK   |  |
|                |  |
|                |  |
|                |  |
|                |  |
|                |  |
|                |  |
|                |  |
|                |  |

Használjuk a táviránvító szám gombjait, vagy a 🍐 és 💟 gombokat a jelszó beviteléhez. Nyomjuk meg a 📣 vagy 🕟 gombot a jelszó elfogadtatásához.

#### SUPERUSER (SUPER FELHASZNÁLÓ):

A SZUPER FELHASZNÁLÓ-nak jogosultsága van a HDD formázáshoz, a rendszer beállítások megváltoztatásához. A gyári alap felhasználói jelszó 111111.

| PASSWORD SETUP |       |  |
|----------------|-------|--|
| CURRENT        | ***** |  |
| NEW            | ***** |  |
| CONFIRM        | ***** |  |
|                |       |  |
|                |       |  |
|                |       |  |
|                |       |  |
|                |       |  |
|                |       |  |
|                |       |  |
|                |       |  |
|                |       |  |
|                |       |  |
|                |       |  |

#### USER(NETWORK) (FELHASZNÁLÓ(HÁLÓZAT)):

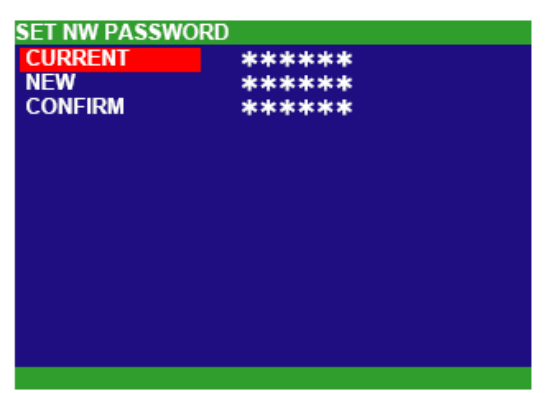

Interneten keresztüli távoli hozzáférés. A felhasználó (USER) csak Web böngészőn keresztüli (pl.: Internet Explorer) csatorna nézésre, és a rögzített videók visszanézésére jogosult, de nincs jogosultság a rögzítő beállításait megváltoztatni. A gyári alap felhasználói jelszó 111111.

#### VIDEO ADJUSTMENT (VIDEO BEÁLLÍTÁS):

|--|

Válasszuk ki a kamera számát, és állítsuk be a hozzá tartozó világosság, kontraszt, színárnyalat és saturáció értékeket.

| VIDEO ADJUSTMENT       |     |
|------------------------|-----|
| CAMERA                 | 1   |
| BRIGHTNESS             | 050 |
| CONTRAST               | 050 |
| HUE                    | 000 |
| SATURATION             | 024 |
| RESET TO DEFAULT VALUE | NO  |
|                        |     |
|                        |     |
|                        |     |
|                        |     |
|                        |     |
|                        |     |
|                        |     |
|                        |     |

#### DATE (DÁTUM):

Állítsuk be a helyes dátumot.

#### TIME (IDŐ):

Állítsuk be a helyes időt.

#### AUTO RECORD (AUTOMATIKUS FELVÉTEL):

Automatikus folyamatos rögzítés ki/bekapcsolása, ha az megszakadt (pl.: hálózatkimaradás, video visszajátszás vagy konfigurációs beállítás). 10 másodperces szünet után visszakapcsolja a rögzítést. Folyamatos rögzítési módnál alkalmazható.

#### **AUTO SCAN:**

| SUBMENU          |                |
|------------------|----------------|
| PASSWORD CHANGE  |                |
| VIDEO ADJUSTMENT |                |
| DATE             | 2006 / 04 / 20 |
| TIME             | 17:54:50       |
| AUTO RECORD      | ON             |
| AUTO SCAN        | ON             |
| PASSWORD SETUP   | NO             |
| AUDIO RECORD     | ON             |
| AUDIO MUTE       | OFF            |
| VIDEO SYSTEM     | NTSC           |
| MUTIPLE REMOTE   | OFF            |
| REMOTE ID        | 1              |
|                  |                |
|                  |                |

Teljes képernyős előnézetnél a kamerák képeinek automatikus körkörös léptetését kapcsolhatjuk ki/be. Egyes kameráknál különböző átkapcsolási időket állíthatunk be 5-30 másodperc között.

| AUTO SCAN   |        |
|-------------|--------|
| AUTO SCAN   | OFF    |
| CHANNEL - 1 | 10 SEC |
| CHANNEL - 2 | 10 SEC |
| CHANNEL - 3 | 10 SEC |
| CHANNEL - 4 | 10 SEC |
|             |        |
|             |        |
|             |        |
|             |        |
|             |        |
|             |        |
|             |        |
|             |        |

#### PASSWORD SETUP (JELSZÓ BEÁLLÍTÁS):

A rendszer teljes védelmének be/kikapcsolása. Kikapcsolásával a jogosulatlan felhasználó leállíthatja a rögzítést, megváltoztathatja a rögzítő beállításait, és formázhatja a HDD-t.

#### AUDIO RECORD (HANG FELVÉTEL):

Hang felvételének be/kikapcsolása. A hangok felvételéhez hang felvételi eszközt (pl.: mikrofon) kell csatlakoztatni a rendszerhez.

#### AUDIO MUTE (HANG NÉMÍTÁS):

Hang hallhatóságának ki/bekapcsolása. Hogy hallhassuk a hangot, csatlakoztassunk hangszórót a hang kimenetre. Ha a hang hallhatóságát kikapcsoljuk, visszajátszáskor sem hallhatunk hangfelvételt.

Hang bemenetre és kimenetre csatlakoztatott eszközöknek külön külső tápellátás szükséges.

#### VIDEO SYSTEM:

A rögzítő automatikusan kideríti a video rendszert, és megjeleníti azt.

#### MULTIPLE REMOTE (TÖBBSZÖRÖS TÁVVEZÉRLÉS):

A rendszer többszörös távvezérlésének ki/bekapcsolása. Mikor több DVR-t használunk, ezzel a funkcióval elérhetjük azt, hogy egyetlen távirányítóval vezéreljük az összes rögzítőt.

#### REMOTE ID (TÁVVEZÉRLŐ AZONOSÍTÓ):

A DVR távvezérlők azonosításának meghatározása. Amikor

egy több rögzítős rendszert használunk, engedélyezhetjük a többszörös távvezérlő funkciót, és hozzárendelhetünk egy távvezérlőt az egyes rögzítőkhöz. Így csak egy távvezérlőt használunk az összes rögzítőhöz, a távvezérlő azonosító beütésével. Ehhez nyomjuk meg a rogombot és a távvezérlő számát jelentő gombot.

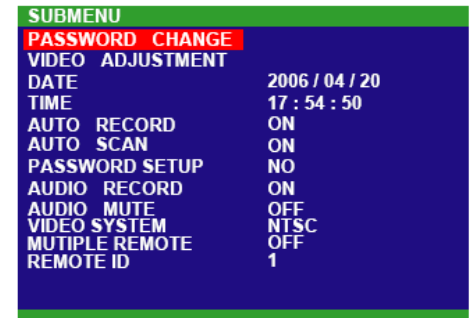

|            | DRIVE          | SETUR<br>NABLE | D YES | 70140 |    |
|------------|----------------|----------------|-------|-------|----|
| HDD<br>HDD | USED<br>FORMAT | 0              | GB    | 232MB | 0% |
|            |                |                |       |       |    |
|            |                |                |       |       |    |
|            |                |                |       |       |    |
|            |                |                |       |       |    |

#### **OWERWRITE ENABLED (FELÜLÍRÁS ENGEDÉLYEZVE):**

Ki/bekapcsolja а legkorábban rögzített felvétel felülírását lemezterület megtelésekor. а HDD Alapértelmezetten a HDD felülírás engedélyezve van.

HDD SIZE (HDD MÉRET) a teljes lemezterületet mutatja.

HDD USED mutatja rögzítő által eddig felhasznált lemezterületet.

#### HDD FORMAT (HDD FORMÁZÁS):

Biztonsági szempontból a HDD formázáshoz be kell vinni a jelszót. A lemez formázásához:

- 1. Használjuk a és gombokat a HDD FORMAT rész kiválasztásához, majd nyomjuk meg a ( ) vagy ( )
- ENTER PASSWORD 2. A CHECK PASSWORD részen, nyomjuk meg a

vagy (**)** gombot. Ekkor használjuk a

( gombokat a jelszó beviteléhez. és

Használhatjuk a távirányító szám gombjait is.

Nyomjuk meg a ( vagy ) gombot újra.

- 3. Miután bevittük a jelszó utolsó karakterét is, a rendszer formázza a merevlemezt.
- 4. Ha a formázás sikeres, akkor a "HDD FORMAT COMPLETED" (HDD FORMÁZÁS KÉSZ) felirat jelenik meg.

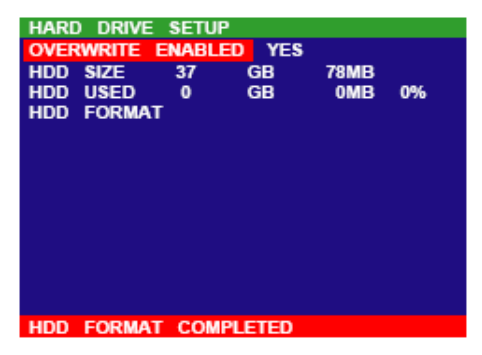

#### Figyelem!

A merevlemez formázás az összes ott tárolt adatot törli, ami többet nem nyerhető vissza.

#### SENSOR REC TIME (SZENZOR FELV IDŐ):

Azt a felvételi időtartamot állítjuk be itt másodpercben, ami az érzékelő gerjesztésekor kezdődik.

#### ALARM OUT TIME (RIASZT KIM IDŐ):

Azt a riasztási időtartamot állítjuk be itt másodpercben, ami az érzékelő gerjesztésekor kezdődik.

| SENSOR SETUP    |               |
|-----------------|---------------|
| SENSOR REC TIME | 010 SEC       |
| ALARM OUT TIME  | 010 SEC       |
| CHANNEL - 1     | NOT INSTALLED |
| CHANNEL - 2     | NOT INSTALLED |
| CHANNEL - 3     | NOT INSTALLED |
| CHANNEL - 4     | NOT INSTALLED |
|                 |               |
|                 |               |
|                 |               |
|                 |               |
|                 |               |
|                 |               |
|                 |               |
|                 |               |

gombot. CHECK PASSWORD

\*\*\*\*\*

#### CHANNEL 1~4:

A rögzítőhöz kapcsolt érzékelők kezdeti állapotát az alábbi táblázat szerint tudjuk beállítani.

| Állapot       | Leírás                                                                                                    |
|---------------|----------------------------------------------------------------------------------------------------|
| NOT INSTALLED | Nincs érzékelő csatlakoztatva                                                                                                  |
| NORMAL OPEN   | A csatlakoztatott érzékelő normál nyitott típusú. Video rögzítés akkor történik, ha az érzékelő állapota ellenkezővé változik. |
| NORMAL CLOSE  | A csatlakoztatott érzékelő normál zárt típusú. Video rögzítés akkor történik, ha az érzékelő állapota ellenkezővé változik.    |

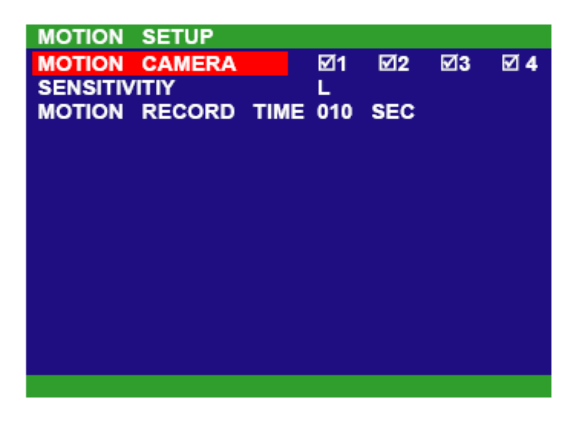

másodpercig rögzítsen a berendezés.

| NETWORK SETUP |         |        |
|---------------|---------|--------|
| IP MODE       | STATIC  |        |
| NW ENABLE     | ⊠1 ⊠2 ( | ☑3 ☑ 4 |
| VIDEO PORT    | 80      |        |
| UPGARDE PORT  | 5005    |        |
|               |         |        |
|               |         |        |
|               |         |        |
|               |         |        |
|               |         |        |
|               |         |        |
|               |         |        |
|               |         |        |
|               |         |        |
|               |         |        |

#### MOTION CAMERA (MOZGÁSÉRZÉKELŐ KAMERA):

Csatornához tartozó mozgásérzékelés ki/bekapcsolása.

#### SENSITIVITY (ÉRZÉKENYSÉG):

Érzékenységi szint beállítása. H (HIGH, MAGAS) szinttől 9~2 L (LOW, ALACSONY) szintig.

#### MOTION RECORD TIME (MOZGÁS FELVÉTELI IDŐ):

Itt állíthatjuk be, hogy mozgás érzékelésekor hány

#### NETWORK SETUP (HÁLÓZATI BEÁLLÍTÁSOK):

Internet vagy Intranet távoli hozzáféréshez vagy visszajátszáshoz szükséges beállításokhoz.

#### IP MODE (IP MÓD):

A rendszer 3 IP beállítási módot tesz lehetővé – Static (Statikus), DHCP és PPPOE.

Használjuk a ( ) és ( ) gombot a le/fel

mozgáshoz, válasszuk ki az IP MODE részt, majd

nyomjuk meg a gombot. Használjuk a sé s gombokat, hogy kiválasszuk a módot, majd nyomjuk meg a vagy s gombot.

STATIC (STATIKUS): Állandó, fix IP cím meghatározása a rögzítőhöz. Használjuk a

▲ és 💌 gombot a fel/le mozgáshoz, majd nyomjuk meg a 🛃 vagy 🅟 gombot.

- IP ADDRESS (IP CÍM): Meghatároz egy állandó IP címet, ami egy valós IP címet ad a rögzítőnek.
- **SUBNET:** Üssük be a Subnet Mask IP címét.
- GATEWAY: Üssük be a Gateway IP címét.
- **DNS:** Domain Name Server (pl.: <u>www.abb.com.tv</u>). Üssük be a DNS IP címét.
- MAC ADDRESS: Csak a felhasználó tájékoztatására, nem szükséges megváltoztatni.

• Ha minden paraméterezve lett, válasszuk a CHANGE sort a beállítások elfogadtatására.

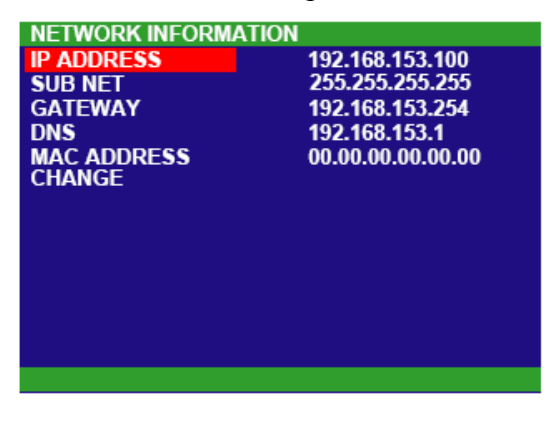

**DHCP:** Határozzuk meg a rögzítő IP címét egy helyi DHCP szerveren keresztül. Használjuk a és gombokat a fel/le mozgáshoz, válasszuk ki a DHCP-t, majd nyomjuk meg a vagy gombot.

A DVR ekkor megpróbál IP címet szerezni a szervertől, az alábbi üzenetet láthatjuk:

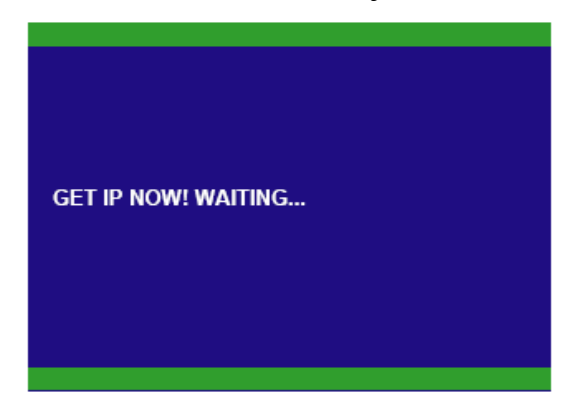

Amint a DVR megszerezte az IP címet a DHCP szerverről, az alábbi információs képernyőt láthatjuk:

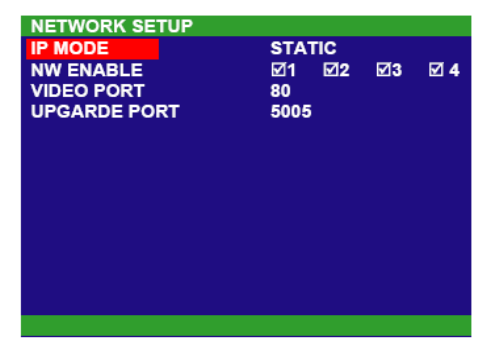

| NETWORK INFORMATION | 1                 |
|---------------------|-------------------|
| IP ADDRESS          | 192.168.153.100   |
| SUB NET             | 255.255.255.255   |
| GATEWAY             | 192 168 153 254   |
| DNS                 | 102 168 153 1     |
|                     | 132.100.133.1     |
| MAC ADDRESS         | 00.00.00.00.00.00 |
|                     |                   |
|                     |                   |
|                     |                   |
|                     |                   |
|                     |                   |
|                     |                   |
|                     |                   |
|                     |                   |
|                     |                   |
|                     |                   |
|                     |                   |

PPPOE: Point-to-Point Protokoll. Elsősorban ADSL kapcsolatoknál alkalmazható. Ha ADSL kapcsolatunk van, válasszuk a PPPOE módot. Használjuk a és gombot a PPPOE kiválasztásához, majd nyomjuk meg a vagy gombot. Az alábbi üzenetet látjuk:

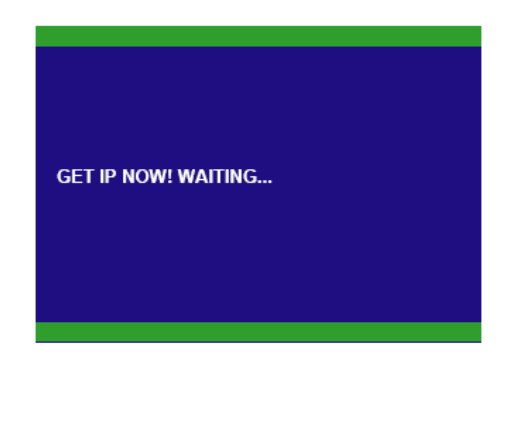

Mikor a DVR megkapja az IP címet, az alábbi információs képernyő jelenik meg:

| NETWORK INFORMATION   |                   |  |
|-----------------------|-------------------|--|
| IP ADDRESS            | 000.000.000.000   |  |
| SUB NET               | 000.000.000.000   |  |
| GATEWAY               | 192.168.153.254   |  |
| DNS                   | 192.095.000.001   |  |
| MAC ADDRESS<br>CHANGE | 00.00.00.00.00.00 |  |
|                       |                   |  |
|                       |                   |  |
|                       |                   |  |
|                       |                   |  |
|                       |                   |  |

#### NW ENABLE (NW ENGEDÉLYEZVE):

Engedélyezi a felhasználó számára az Interneten keresztüli kamera képek nézését, videók visszajátszását. A funkció engedélyezése nélkül az adott csatorna nem nézhető vissza, képei nem rögzíthetők a távoli helyről.

| Használjuk a 🍝 és 👽 gombot a fel/le mozgáshoz, és válasszuk ki az NW ENABLE ré | észt, |
|--------------------------------------------------------------------------------|-------|
| és nyomjuk meg a 🕢 gombot, vagy a 💽 és 🕟 gombbal mozoghatunk a szakaszba       | n.    |
| A 🔊 vagy 🕤 gombokkal változtathatjuk meg a beállításokat, majd a 🕘 és 🕟        |       |

gombok egyikével elfogadtathatjuk azt.

#### **VIDEO PORT:**

| NETWORK SETUP              | STATIO     | Port kiválasztása a távoli csatlakozáshoz. Az alapértelmezett |
|----------------------------|------------|---------------------------------------------------------------|
| NW ENABLE                  |            | port a 80.                                                    |
| VIDEO PORT<br>UPGARDE PORT | 80<br>5005 | Használjuk a 🌰 és 💿 gombokat a fel/le mozgáshoz,              |
|                            |            | majd nyomjuk meg a 🕢 vagy 🅟 gombot a VIDEO                    |
|                            |            | PORT szakaszba való belépéshez. A port megadását a 🕢          |
|                            |            | vagy 🕟 gombbal fogadtathatjuk el.                             |
|                            |            | UPGRADE PORT:                                                 |

A rögzítő távoli rendszer frissítésének portja. Az alapértelmezett port 5005.

Soha ne kapcsoljuk le a rögzítő tápfeszültségét, mikor a rendszer frissítés folyik! A tápfeszültség megszűnése a DVR sérülését, tönkremenetelét okozhatja.

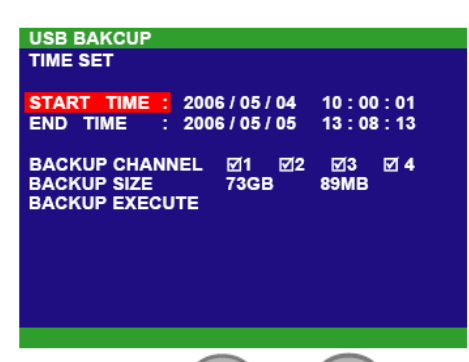

**↓**)

#### **USB BACKUP (USB MENTÉS):**

USB eszközt használva (pen drive vagy külső merevlemez) videókat menthetünk az eszközre és nézhetünk vissza PC-n.

Használjuk a ( ) és ( ) gombokat a fel/le mozgáshoz,

és válasszuk ki az USB BACKUP részt, majd nyomjuk meg a

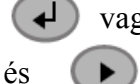

vagy 🌔 gombot. Itt használjuk a

gombokat a jobbra/balra mozgáshoz. Ezután,

használjuk a ( ) és ( ) gombokat az értékeke megváltoztatásához, végezetül nyomjuk meg a

vagy () gombot a beállítások elfogadtatásához.

- 6. Állítsuk a START TIME (KEZD IDŐ) és END TIME (VÉGE IDŐ) időket.
- 7. Válasszuk ki a csatornát/csatornákat, amiről menteni akarunk.
- 8. A rögzítő kijelzi a merevlemez tárterületét, és a menteni kívánt adat méretét.

9. Ekkor válasszuk a **BACKUP EXECUTE-**t és kezdjük el a video mentését az USB eszközre.

| - | sajan er a viaco memeset az esz e                                      |
|---|------------------------------------------------------------------------|
|   | USB BAKCUP                                                             |
|   | TIME SET                                                               |
|   | START TIME : 2006/05/04 10:00:01                                       |
|   | END TIME : 2006/05/05 13:08:13                                         |
|   | BACKUP CHANNEL ☑1 ☑2 ☑3 ☑ 4<br>BACKUP SIZE 73GB 89MB<br>BACKUP EXECUTE |
|   |                                                                        |
|   |                                                                        |
|   |                                                                        |

|                |     | 80%   |
|----------------|-----|-------|
| USER REMAINDER | 0GB | 820MB |
|                |     |       |
|                |     |       |

5. Mikor a mentés kész, a menübe való visszatéréshez nyomjunk meg egy gombot.

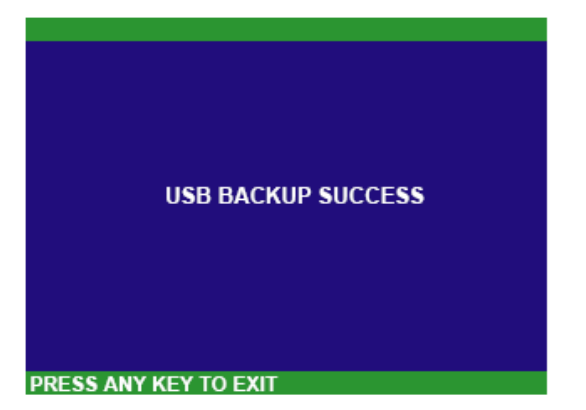

- 6. A mentett video megtekintéséhez használjuk az USB Playback Application szoftvert (lásd 4.3 fejezet).
  - A mentés megkezdése előtt ne felejtsük el behelyezni az USB eszközt.
  - A rögzítő nem biztosít tápfeszültséget a külső merevlemeznek, ezért arról külön kell gondoskodni.

## 4. USB Playback Console szoftver használata

#### 4.1 Rendszerkövetelmények

- Pentium®4 2.4GHz vagy nagyobb
- Windows®2000/XP
- DDR 256MB
- Grafikus működés DirectDraw támogatással
- Beépített hang kártya
- Hangszóró
- USB 2.0 port

#### 4.2 USB Playback Console telepítése

A szoftver telepítéséhez:

1. Helyezzük a CD-t a CD-ROM meghajtóba. Mikor a szoftver telepítői képernyő megjelenik, kattintsunk az **Install USB Playback Console** feliratra, majd kövessük az utasításokat.

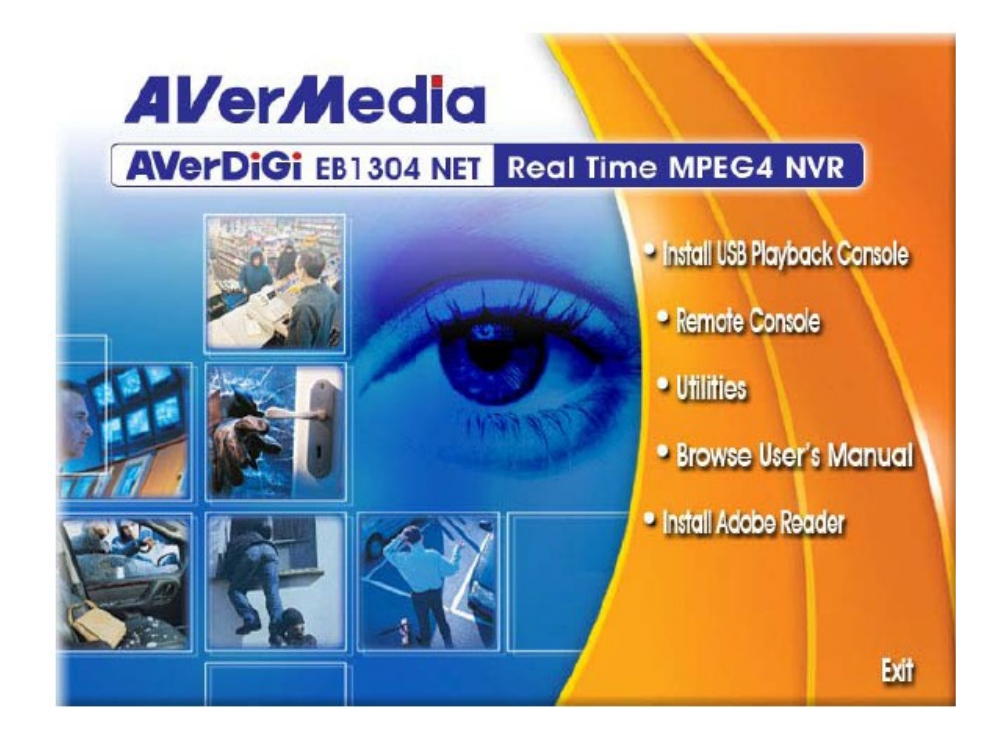

2. Válasszuk ki az előnyben részesített nyelvet

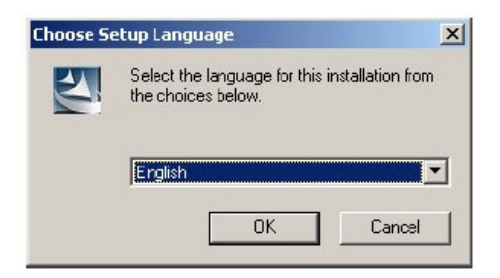

- 3. A szoftver telepítéséhez kattintsunk az OK gombra.
- 4. A telepítői kép bezárásához kattintsunk az **Exit** gombra. Most már behelyezhetjük a pen drive-t vagy a külső merevlemezt.

#### 4.3 Az USB Playback Console használata

Az alkalmazás futtatásához kattintsunk duplán az

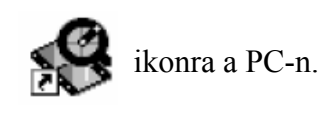

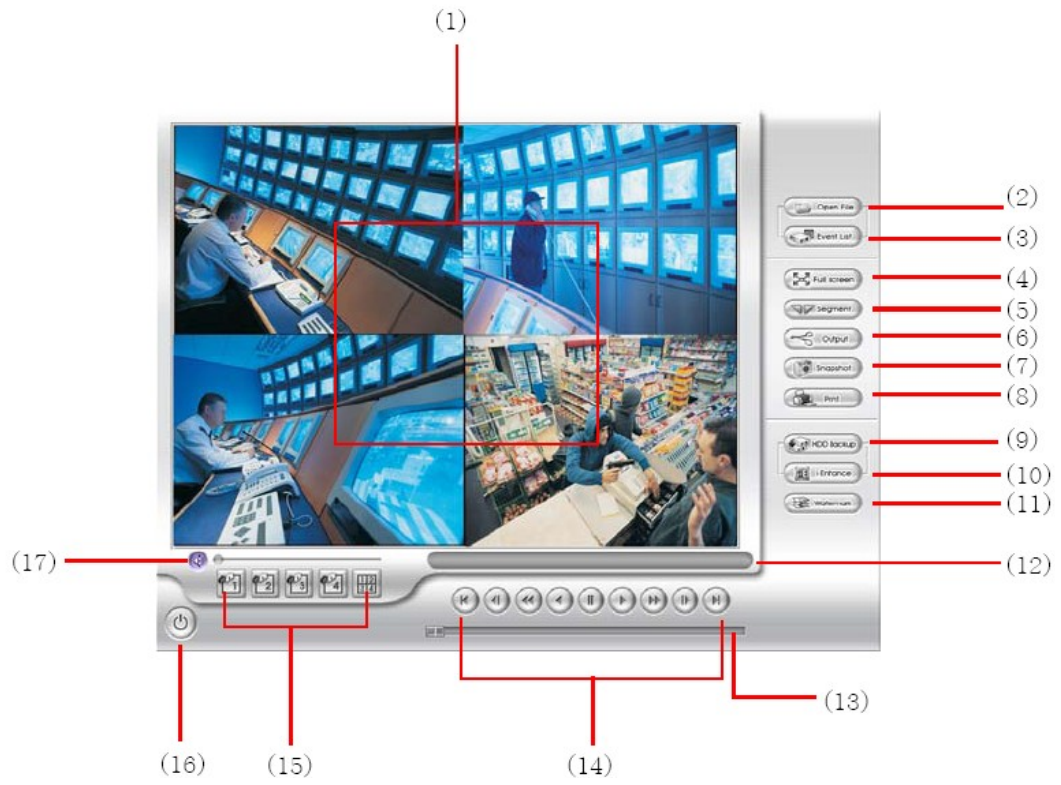

| Név                               | Rendeltetés, feladat                                                                                                    |
|-----------------------------------|----------------------------------------------------------------------------------------------------|
| (1)                               | Video visszajátszás képernyő                                                                                                    |
| (2) Open file (fájl megnyitása)   | Video kiválasztása és lejátszása. A *.dvr és *.avf formátumú<br>videók visszajátszását támogatja.<br>Select File Type for Playback<br>© DVR Recorded File (HD)<br>© Backup File (.dvr)<br>© Backup File (.avf)<br>© Backup File (.avf)<br>© Backup File (.avf)<br>Backup file (.dvr): *.dvr kiterjesztésű videók lejátszása<br>Backup file (.avf): *.avf kiterjesztésű videók lejátszása<br>Backup file (.avf): *.avf kiterjesztésű videók lejátszása<br>A pen drive-ra mentett video formátuma *.avf. |
| (3) Event List (eseménylista)     | Válasszuk ki az eseményt, amit vissza akarunk nézni. Az eseménylista csak akkor érhető el, ha a felhasználó DVR Recorded file (HD)-ban választja a visszajátszást.                                                                                                    |
| (4) Full screen (teljes képernyő) | A képernyő teljes felületét a video megjelenítésére<br>használjuk. A billentyűzet ESC gombjának megnyomásával,<br>vagy a jobb egér gomb használatával visszaléphetünk a teljes<br>képernyős módból.                                                                                                    |
| (5) Segment (rész)                | Rögzített videóból tart meg egy részletet (lásd még 4.3.1)                                                                                                    |
| (6) Output (kimenet)              | A rész video mentése *.mpg vagy *.avi formátumban (lásd 4.3.1).                                                                                                    |
| (7) Snapshot (pillanatfelvétel)   | Kép mentése a videóból *.jpg vagy *.bmp formátumban.                                                                                                    |
| (8) Print (nyomtatás)             | Kép nyomtatása.                                                                                                    |
| (9) HDD backup (mentés HDD-re)    | HHD-re mentés alkalmazás előhívása (lásd 5. fejezet).                                                                                                    |
| (10) Video Enhancer               | I-Enchance alkalmazás előhívása (lásd 7. fejezet).                                                                                                    |
| (11) Watermark (vízjel)           | ImageVerification alkalmazás előhívása (lásd 6. fejezet).                                                                                                    |
| (12) Status Bar (állapotjelző)    | A felvételi dátum, idő és sebesség kijelzése.                                                                                                    |
| (13) Progress Bar (haladás jelző) | A video lejátszásának haladását mutatja. A csíkot mozgathatjuk a gyorsabb haladás érdekében.                                                                                                    |

| (14) Playback Controller<br>(visszajátszás vezérlés)                    | Begin: a rögzített video elejére ugorhatunk<br>Previous: kockánként léphetünk visszafelé<br>Slower: 1/2X, 1/4X, vagy 1/X sebességgel való lejátszás<br>Rewind: rögzített video lejátszása visszafelé<br>Pause: video lejátszás rövid szüneteltetése<br>Play: video lejátszása<br>Faster: 2x, 4x, vagy 8x sebességgel való lejátszás<br>Next: kockánként léphetünk előre<br>End: a rögzített video végére ugorhatunk |  |  |  |
|-------------------------------------------------------------------------|----------------------------------------------------------------------------------------------------|--|--|--|
| <ul><li>(15) Split Screen Mode</li><li>(osztott képernyő mód)</li></ul> | A rögzített videók visszanézéséhez különböző képernyő nézetek közül választhatunk.                                                                                                    |  |  |  |
| (16) Exit                                                               | Ezzel a gombbal bezárhatjuk, vagy tálcára helyezhetjük az<br>alkalmazást                                                                                                    |  |  |  |
| (17) Sound/Sound Bar                                                    | Hang ki/bekapcsolása<br>Hangerő állítás                                                                                                    |  |  |  |

#### 4.3.1 Rögzített video részletének kivágása és mentése

1. Használjuk a Playback Console gombot, vagy fogjuk meg a sávot a playback progress baron, állítsuk meg a lejátszást ott, ahonnan kezdeni akarjuk a részlet kivágást. Ekkor kattintsunk a **Segment** gombra hogy kiválasszuk a kezdeti pontot.

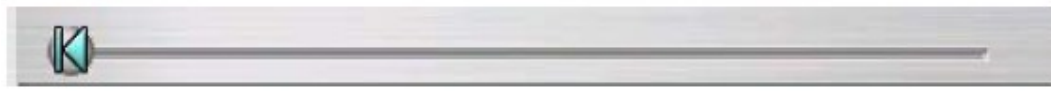

2. Használjuk a Playback Console gombot, vagy fogjuk meg a sávot a playback progress baron, állítsuk meg a lejátszást ott, ahol be akarjuk fejezni a részlet kivágást. Ekkor kattintsunk a **Segment** gombra hogy kiválasszuk a végpontot. Ha mégsem akarjuk elvégezni a műveletet, kattintsunk újra a **Segment** gombra.

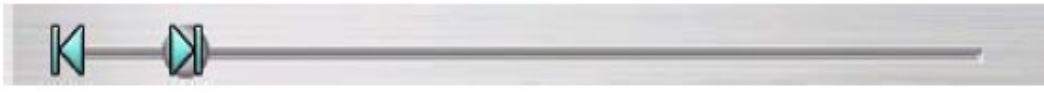

- 3. Kattintsunk az Output gombra hogy elmentsük a kívánt video részletet.
- 4. A **Save As** párbeszédablakban kiválaszthatjuk a menteni kívánt video helyét, nevét, valamint a formátumát.

#### 4.3.2 Rögzített video visszajátszása a merevlemezről

- 1. Válasszuk ki azt a merevlemezt a PC-n, ahol DVR által rögzített videók megtalálhatók, vagy használjuk, csatlakoztassuk a PC-hez a külső USB eszközt.
- 2. Kattintsunk az Open file gombra
- 3. Válasszuk a DVR Recorded file (HD)-t és kattintsunk az OK gombra

4. Válasszuk ki a merevlemezt a Select Disk ablakban és kattintsunk az OK gombra.

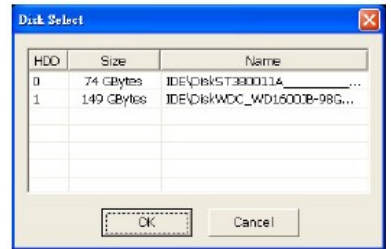

5. Ekkor megjelenik az **Event List** ablak. Jelöljük ki, mit szeretnénk lejátszani, majd kattintsunk az **OK** gombra

| le Sel | lect.  |                     |                     |   |                                                                                                    |                                                                                                    |
|--------|--------|---------------------|---------------------|---|----------------------------------------------------------------------------------------------------|----------------------------------------------------------------------------------------------------|
| NO.    | Record | Begin Time          | End Time            |   |                                                                                                    |                                                                                                    |
| 1      | В      | 2006/04/18 13:09:20 | 2006/04/18 13:50:39 |   | AR ALM PROPERTY OF A                                                                                                    |                                                                                                    |
| 2      | A      | 2006/04/10 14:07:53 | 2006/04/18 14:08:09 | - | A VALUE - CONTRACTOR                                                                                                    | 1. T. Y & B. P. B.                                                                                                    |
| 3      | A      | 2006/04/18 14:08:42 | 2006/04/18 14:08:51 |   | MAN TOWNER BY LINE                                                                                                    | Manage II                                                                                                    |
| 4      | ۵      | 2006/04/18 14:08:56 | 2006/04/18 14:09:01 |   | ar ryman Bank we h                                                                                                    |                                                                                                    |
| 5      | A      | 2006/04/18 14:11:30 | 2006/04/18 14:11:30 |   |                                                                                                    | III 7 11                                                                                                    |
| 6      | В      | 2006/04/18 14:13:09 | 2006/04/18 14:14:13 |   |                                                                                                    | Contraction of the second                                                                                                    |
| 7      | A      | 2006/04/18 14:15:27 | 2006/04/18 14:15:08 |   |                                                                                                    | I THE .                                                                                                    |
| 0      | A      | 2006/04/10 14:26:02 | 2006/04/18 14:25:00 |   | A CONTRACTOR OF A CONTRACTOR OFTA CONTRACTOR OFTA CONTRACTOR OFTA CONTRACTOR O | The later                                                                                                    |
| 9      | A      | 2006/04/18 14:25:20 | 2006/04/18 14:25:42 |   |                                                                                                    | 1000                                                                                                    |
| 10     | A      | 2006/04/18 14:26:53 | 2006/04/18 14:27:16 |   | 111 1 1 1 1 1 1 1 1 1 1 1 1 1 1 1 1 1                                                                                                     | Contraction of the local division of the local division of the loc |
| 11     | A      | 2005/04/18 14:27:21 | 2006/04/18 14:27:21 |   |                                                                                                    | at a second                                                                                                    |
| 12     | A      | 2000/04/18 14:27:20 | 2000/04/18 14:28:46 |   | and the second second se                                                                                                    |                                                                                                    |
| 13     | A      | 2006/04/18 14:28:56 | 2006/04/18 14:29:06 |   | the second second second second second second second second second second second second second second second se                                                                                                    | And a second second                                                                                                    |
| 14     | A      | 2006/04/18 14:29:37 | 2006/04/18 14:29:53 |   | AND DESCRIPTION OF TAXABLE PARTY.                                                                                                    | Allen 14                                                                                                    |
| 15     | A      | 2006/04/18 14:30:01 | 2006/04/18 14:30:20 |   |                                                                                                    |                                                                                                    |
| 16     | A      | 2006/04/18 14:30:26 | 2006/04/18 14:33:07 |   |                                                                                                    | The second second second                                                                                                    |
| 17     | В      | 2006/04/18 14:33:35 | 2006/04/18 14:33:39 |   |                                                                                                    | 0                                                                                                    |
| 10     | В      | 2006/04/10 14:34:16 | 2006/04/18 14:35:25 |   |                                                                                                    |                                                                                                    |
| 19     | S      | 2006/04/18 14:35:01 | 2006/04/18 14:36:24 |   |                                                                                                    |                                                                                                    |
| 20     | 5      | 2006/04/18 14:37:09 | 2006/04/18 14:38:04 |   | the same the same the same the same the same the same the same the same the same the same the same the same the                                                                                                    |                                                                                                    |
| 21     | s      | 2006/04/18 14:38:06 | 2006/04/18 14:38:06 |   |                                                                                                    |                                                                                                    |
| 22     | S      | 2006/04/18 14:38:07 | 2006/04/18 14:38:07 | 4 | OK C                                                                                                    | Incel                                                                                                    |

#### 4.3.3 Mentett file visszajátszása (\*.dvr)

- 1. Kattintsunk az Open file gombra.
- 2. Válasszuk ki a Backup File(\*.dvr)-t, és kattintsunk az OK gombra.
- 3. Keressük meg a file helyét, majd kattintsunk az OK gombra.
- 4. Ekkor megjelenik a Playback Date/Time Selection ablak, ahol kiválaszthatjuk a dátumot és időt, majd kattintsunk az OK gombra.

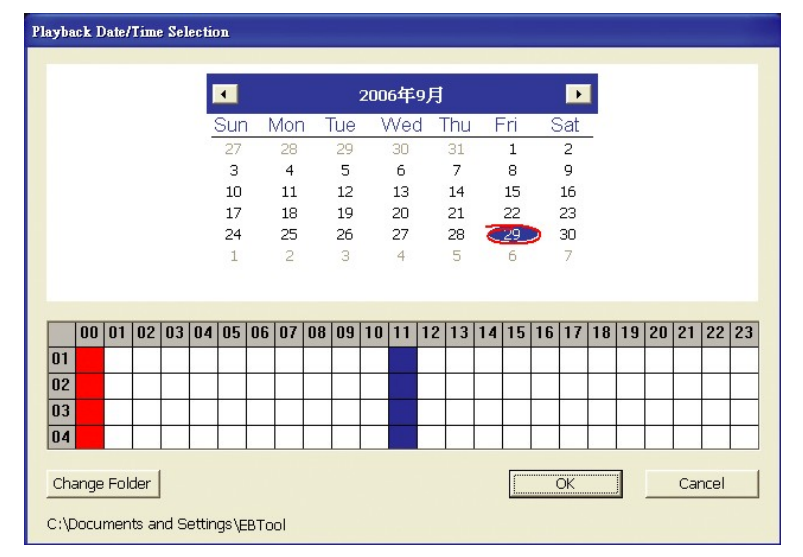

## 5. Rögzített video mentése

#### 5.1 Rendszerkövetelmények

- Pentium®4 2.4GHz vagy nagyobb
- Windows®2000/XP
- DDR 256 MB
- Grafikus működés DirectDraw támogatással
- Beépített hangkártya
- Hangszóró
- USB 2.0 port

#### 5.2 Ismerkedés a HDD BACKUP alkalmazással

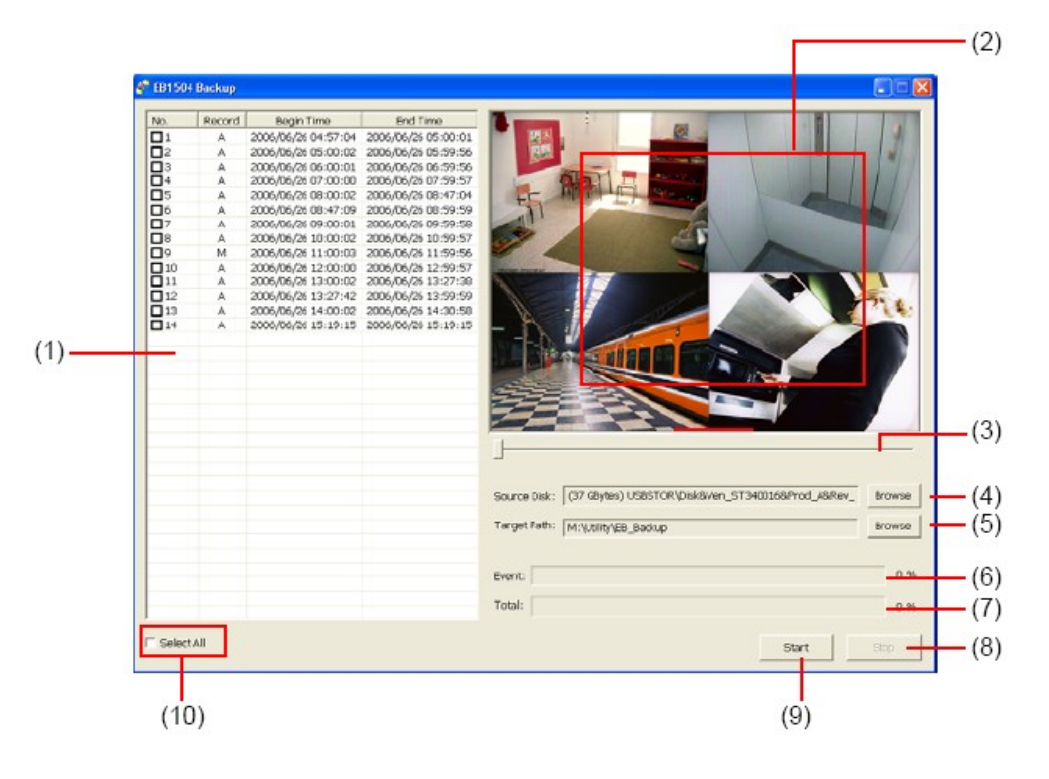

| Név                                   | Rendeltetés, feladat                                                                                                    |  |  |
|---------------------------------------|----------------------------------------------------------------------------------------------------|--|--|
| (1) Az összes rögzített video listája | No.: számozott lista<br>Record: A felvétel típusa (lásd még 2.3.1)<br>Begin Time: Felvétel kezdeti ideje<br>End Time: Felvétel vége idő |  |  |
| (2)                                   | Adott csatorna első képének megjelenítése, amit a felhasználó kiválasztott.                                                             |  |  |
| (3) Progress Bar(Haladás jelző)       | A video lejátszásának haladását mutatja. A csíkot mozgathatjuk a gyorsabb haladás érdekében.                                            |  |  |
| (4) Source Disk                       | HDD kiválasztása<br>Select Disk<br>U 299 GBytes USBSTOR\DiskBiven_WDC_W<br>1 37 GBytes USBSTOR\DiskBiven_ST34001<br>Cancel              |  |  |
| (5) Target Path (Cél útvonal)         | Menteni kívánt fájl mentési útvonala                                                                                                    |  |  |
| (6) Event (%) (Esemény)               | Az esemény előrehaladását jelző sáv %-os formában                                                                                       |  |  |
| (7) Total (%)                         | A teljes mentés előrehaladását jelző sáv %-os formában                                                                                  |  |  |
| (8) Stop                              | Mentési folyamat leállítása                                                                                                    |  |  |
| (9) Start                             | Mentési folyamat indítása                                                                                                    |  |  |
| (10) Select All (Mindent kijelöl)     | Minden rögzített video esemény kijelölése                                                                                               |  |  |

#### 5.3 Rögzített video fájl mentése

- 1. Legyen a PC-hez csatlakoztatva az a HDD, amelyikre a videók vannak rögzítve, vagy csatlakoztassuk a számítógéphez a külső USB eszközt.
- 2. A HDD mentés alkalmazáshoz kattintsunk a **HDD Backup** gombra az USB Playback Application fő felületén.
- 3. Kattintsunk a **Browse** gombra a **Source Disk** menü alatt, hogy megtaláljuk a rögzített videókat.
- 4. Ekkor, a Select Disk ablak jelenik meg az alábbi ábra szerint:

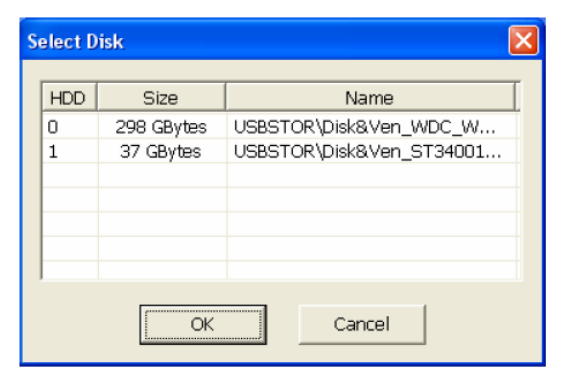

- 5. A **Select Disk** ablakból válasszuk ki a merevlemezt. Az ablakban minden elérhető HDD megjelenik, mérettel és névvel ellátva
- 6. Ha kijelöltük a helyes HDD-t, kattintsunk az OK gombra
- 7. Ekkor megjelenik az összes rögzített video fájl listája.
- 8. Jelöljük ki a menteni kívánt eseményt, vagy válasszuk a **Select All** (Mindent kijelöl) gombot, kijelölve az összes kilistázott eseményt
- 9. Jelöljük meg azt a helyet, ahova menteni akarunk
- 10. Kattintsunk a Start gombra a mentés megkezdéséhez
- 11. Hogy a folyamatot leállítsuk, kattintsunk a Stop gombra
- 12. A mentett fájl lejátszásához lásd még a 4.3.3 fejezetet.

## 6. Image Verification (Kép hitelesítése)

Az Image Verification egy vízjel ellenőrző program, a mentett kép (pl. pillanatfelvétel) hitelességének, eredetiségének megállapítására.

#### 6.1 Az Image Verification futtatása

- 1. Az alkalmazás elindításához kattintsunk a **Watermark** (vízjel) gombra az USB Playback Application fő felületén.
- 2. Az Image Verification képernyőn kattintsunk a Load Source Image gombra, hogy megtaláljuk a képet.
- 3. Kattintsunk a Verify Image gombra a folyamat elindításához.
- 4. Ellenőrizzük az eredményt a **Processed Image** képernyőn. Ha a kép nem lett módosítva, a **Source Image** és **Processed Image** képernyőkön ugyanazt a képet kell látnunk. Abban az esetben, ha a kép módosítva lett, egy figyelmeztető üzenet jelenik meg a képernyőn.

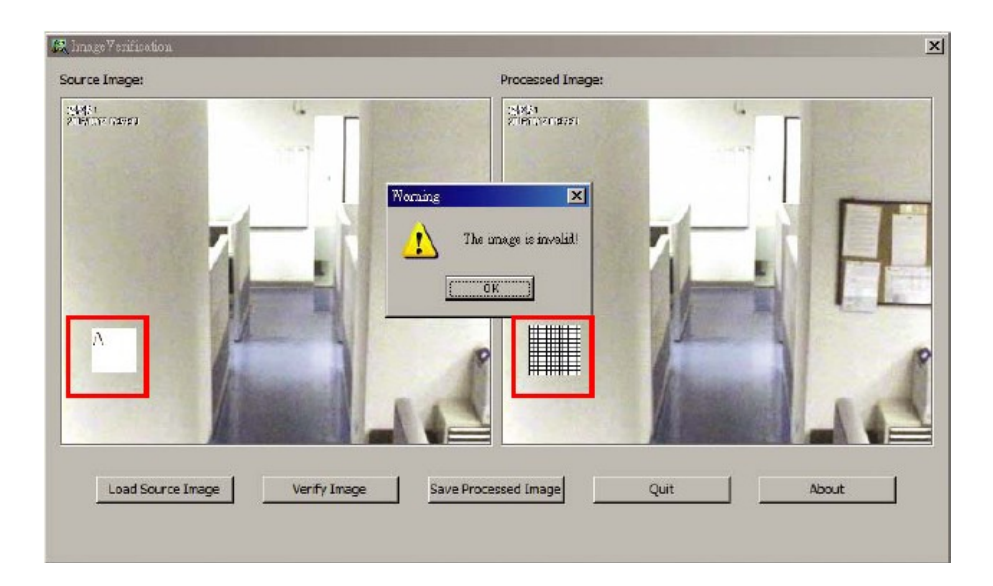

## 7. i-Enhance

Az i-Enhance egy video szerkesztő eszköz, kizárólag a \*.dvr video fájlokhoz használhatjuk. A video képek minőségének javítására, video részlet kivágására, annak mentésére, képek zoom-olására, valamint nyomtatására használhatjuk.

Az alkalmazás futtatásához kattintsunk az **i-Enhance** gombra az USB Playback Application fő felületén.

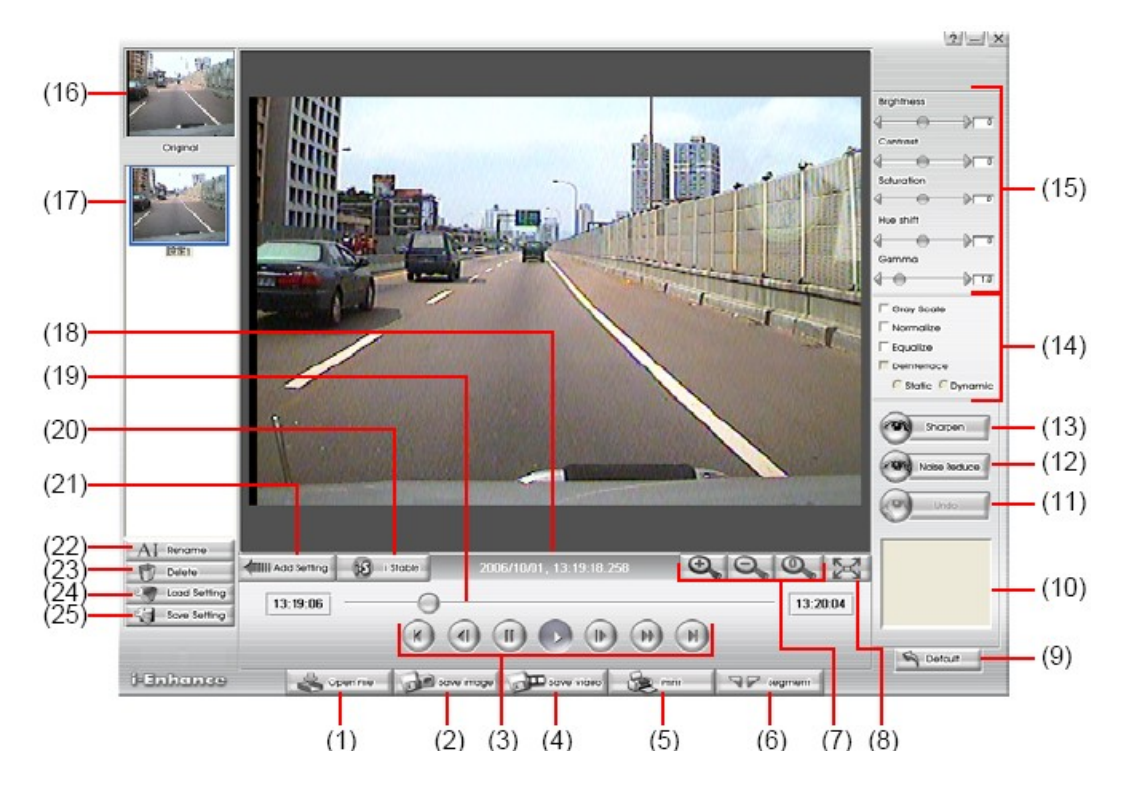

| Név                                                            | Funkció, leírás                                                                                                    |  |  |
|----------------------------------------------------------------|----------------------------------------------------------------------------------------------------|--|--|
| (1) Open file (Fájl megnyitása)                                | Hozzáférés a *.dvr típusú videókhoz.                                                                                                    |  |  |
| (2) Save Image (Kép mentése)                                   | A képernyő *.bmp formátumba való kivágása és mentése.                                                                                                    |  |  |
| (3) Blayback Control Buttons<br>(Visszajátszás vezérlő gombok) | <ul> <li>Begin: Video fájl elejére való ugrás.</li> <li>Previous: Visszalépés az előző képkockára.</li> <li>Rewind: Video fájl visszatekerése.</li> <li>Pause: Video lejátszás szüneteltetése.</li> <li>Play: video lejátszása.</li> <li>Faster: 2x, 4x, vagy 8x sebességgel való lejátszás.</li> <li>Next: kockánként léphetünk előre.</li> <li>End: a rögzített video végére ugorhatunk.</li> </ul> |  |  |
| (4) Save Video (Video mentés)                                  | Szerkesztett, vagy vágott video mentése *.avi formátumban.                                                                                                    |  |  |
| (5) Print (Nyomtatás)                                          | Képernyő nyomtatása.                                                                                                    |  |  |
| (6) Segment                                                    | A kiválasztott video részlet kezdetének és végének<br>megjelölése. A sávon ekkor két háromszög jel jelenik meg. A<br>részlet kijelölésének mellőzéséhez nyomjuk meg újra a<br>gombot.                                                                                                    |  |  |

| (7) Zoom gombok                                          | Kép méretének nagyítása, csökkentése, vagy visszaállítása eredeti méretre.                                                                                                    |
|----------------------------------------------------------|----------------------------------------------------------------------------------------------------|
| (8) Full Screen (Teljes képernyő)                        | A képernyő teljes felületét a video megjelenítésére használjuk.                                                                                                    |
| (9) Default<br>(visszaállítás alapértékre)               | Video eredeti állapotának visszaállítása, és az összes korábbi változtatás törlése az előzménylistából.                                                                                                    |
| (10) History box (előzménylista)                         | Összes művelet kilistázása.                                                                                                    |
| (11) Undo (Vissza)                                       | Utolsó művelet visszavonása.                                                                                                    |
| (12) Noise Reduce (Zajcsökkentés)                        | Elmosódások igazítása, és sérült színek javítása.                                                                                                    |
| (13) Sharpness (Élesség)                                 | A teljes kép javítása az élesség fokozásával. Nagyobb mélységet ad a képnek.                                                                                                    |
| (14) Effects (Effektek)                                  | Gray Scale: Kép átkonvertálása fekete-fehérré.<br>Normalize: Világosság intenzitásának igazítása.<br>Equalize: Túl sötét képek automatikus igazítása.<br>De-interlace: Kisimítja a felületes kockákat.<br>Static: A mozdulatlan jelenetekek kisimítása.<br>Dynamic: A mozgó jelenetek kisimítása. |
| (15) Picture Adjustment<br>(kép igazítás)                | Világosság, kontraszt, kép telítettség, színárnyalat és gamma korrekció.                                                                                                    |
| (16) Original Screen (Eredeti kép)                       | A kép eredeti állapotát mutatja.                                                                                                    |
| (17) Temporary Setting Block<br>(Átmeneti helyzet blokk) | A minta helyzetét mutatja. Kattintsunk a mintára, hogy elfogadtassuk a változtatásokat a videón.                                                                                                    |
| (18) Status Bar (Állapotjelző vonal)                     | A video dátumát és idejét mutatja.                                                                                                    |
| (19) Progress Bar<br>(Folyamatjelző vonal)               | A lejátszott fájl folyamatát mutatja.                                                                                                    |
| (20) i-Stable                                            | A felvett video rázkódáscsökkentésére szolgál (lásd még 7.1)                                                                                                    |
| (21) Add Setting<br>(Igazítások hozzáadása)              | Felveszi a változtatásokat a Temporaty Setting Block-ba.                                                                                                    |
| (22) Rename (Átnevez)                                    | A kiválasztott változtatás átnevezése a Temporaty Setting Block-ban.                                                                                                    |
| (23) Delete (Törlés)                                     | A kiválasztott változtatás végleges törlése a Temporaty Setting Block-ból.                                                                                                    |
| (24) Load Setting                                        | A mentett változtatásokat tölthetjük be.                                                                                                    |
| (25) Save Setting                                        | Változtatások elmentése.                                                                                                    |

#### 7.1 i-Stable használata

Az i-Stable funkció a rögzített video rázkódáscsökkentésére használható.

- 1. Kattintsunk az Open file (fájl megnyitás) gombra.
- 2. Kattintsunk az i-Stable gombra.
- 3. Megjelenik az i-Stable ablak.
- 4. Állítsuk be a smoothness (egyenletesség) szintet–1 (alacsony),
  2, 3, 4, és 5(magas). Az alapérték 3.
- 5. Kattintsunk a Play gombra, ekkor az i-Stable funkció elindul a videón.
- Mikor a feladatot elvégezte, megnézhetjük az eredeti és a stabilizált video lejátszását mindkét ablakban.

| исталано (55%)                                 |              |
|------------------------------------------------|--------------|
|                                                | F Denterloce |
| 000000                                         |              |
| 151able Thereas Applications (1919) and (1919) |              |

## 8. Távvezérlő programok használata

A Microsoft Internet Explorer böngésző használatával ozzáférhetünk a rögzítőhöz az IP cím megadásával. Hogy ezt a tulajdonságát alkalmazni tudjuk, a PC-nek és az EB 1304 NET rögzítőnek egyaránt csatlakoznia kell a internethez.

Az első alkalommal installálni kell a WebCamX.cab alkalmazást, hogy később be tudjunk jelentkezni.

Windows 2000 operációs rendszernél, kattintsunk a Yes gombra, mikor a Security Warning (Biztonsági figyelmeztetés) ablak megjelenik.

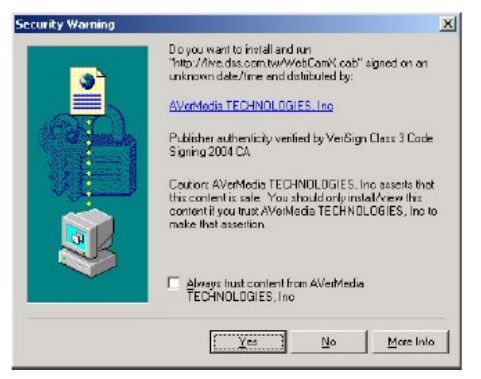

Windows XP operációs rendszernél, mikor az Internet Explorer-Security Warning párbeszédablak megjelenik, kattintsunk az install gombra.

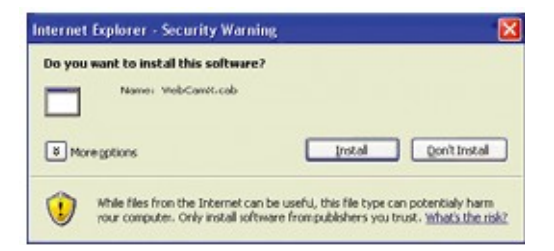

A webCamX.cab installálása után, mikor a DVR csatlakozik a hálózathoz, szükséges a felhasználói azonosító (Superuser(Szuper felhasználó) vagy User(Felhasználó)), a jelszó megadása, valamint a hálózat típusának kiválasztása. Az alapértelmezett jelszó: 111111. A Szuper felhasználónak van jogosultsága a Web böngészőn keresztüli rendszer beállításokat megváltoztatni.

Erősen ajánlott a felhasználók alapértelmezett jelszavának megváltoztatása.

| 3 WebCam - Microsoft Internet Explorer                                                                                                    | - C 🛛             |
|----------------------------------------------------------------------------------------------------|-------------------|
| File Edit View Favorites Tools Help                                                                                                    | <b>R</b>          |
| 🔇 bud 🕥 - 🗷 🗟 🐔 🔎 Sauch 👷 Farradas 🧐 🍰 - 🍃 🐷 🎎                                                                                                    |                   |
| Address ()http://192.268.183.135/                                                                                                    | 💌 🛃 Go Links      |
| Authorization   Uter   Uter   Password   Betwork Type   Betwork Type   Betwork Type   Betwork Type   Betwork Type   Betwork Type   Betwork Type   Betwork Type   Betwork Type   Betwork Type   Betwork Type |                   |
| 2) Done                                                                                                    | Internet          |
| 😼 start. 👔 🗗 着 Wescan - Horoselt I                                                                                                    | 🔦 🖲 🦉 🎯 🕲 8.38 AM |

#### 8.1 A Web Viewer (Web ellenőrző) gombjainak használata

Az egér jobb gombjának kattintására a Web Viewer felületén, elindíthatjuk a video rögzítést, megváltoztathatjuk a video minőséget, változtathatunk a kamera képek között, és ki/bekapcsolhatjuk a DirectDraw-ot.

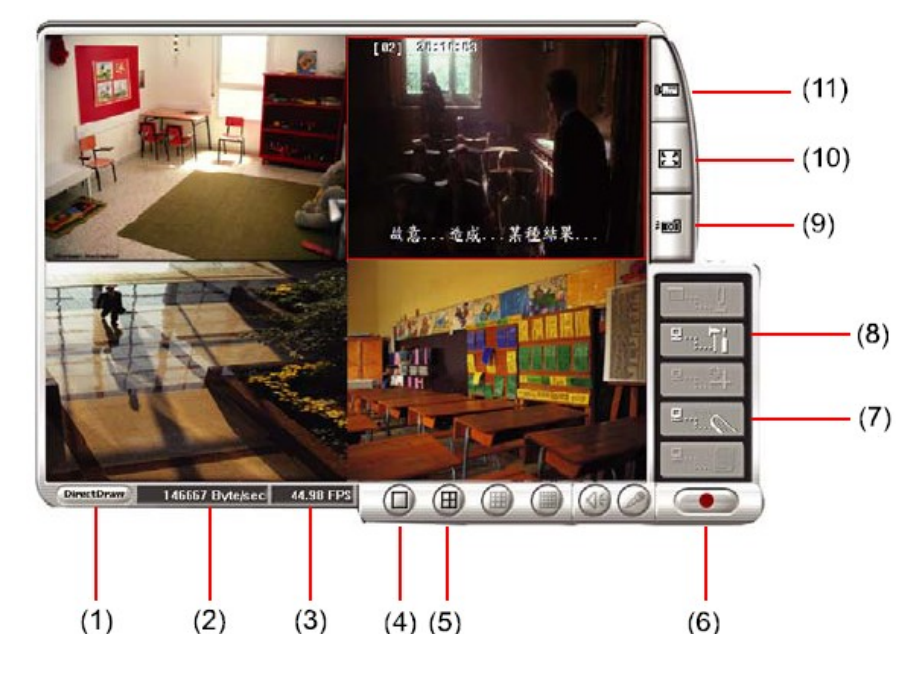

| Név                                                   | Funkció, leírás                                                                                                    |
|-------------------------------------------------------|----------------------------------------------------------------------------------------------------|
| (1) DirectDraw                                        | Video minőség növelése, erősítése. Nem minden grafikus kártya támogatja ezt a funkciót.                                                                                                    |
| (2) Received file size<br>(Fogadott fájl méret)       | A másodpercenkénti adatmennyiséget jelzi.                                                                                                    |
| (3) Camera Frames<br>(kamera képkockák)               | A másodpercenkénti képkockák számát jelzi.                                                                                                    |
| (4) One Screen View<br>(Egy képernyős nézet)          | Egy kamera képének mutatása a képernyőn. Az egér jobb gombjával a képernyőre kattintva átkapcsolhatunk egy másik kamera nézetére.                                                                                                    |
| (5) Split screen View<br>(Osztott képernyős nézet)    | Mind a 4 kamera képének egyszerre való megjelenítése.                                                                                                    |
| (6) Record (Felvétel)                                 | A kiválasztott kamera képének rögzítése AVI formátumban. Kattintsunk a csatornára, amit rögzíteni akarunk, majd kattintsunk a <b>Record</b> gombra.                                                                                                    |
| (7) Remote Console                                    | Elindítja a Remote Console-t. Engedélyezi a DVR Szerver vezérlését (lásd még 8.2)                                                                                                    |
|                                                       | A DVR szerver beállításait tudjuk megváltoztatni. (lásd még 8.1.1)                                                                                                    |
| (8) Remote Setup<br>(távvezérlés beállítás)           | A másodpercenkénti adatmennyiséget jelzi.         A másodpercenkénti képkockák számát jelzi.         Egy kamera képének mutatása a képernyőn. Az egér jobb gombjával a képernyőre kattintva átkapcsolhatunk egy másik kamera nézetére.         1)       Mind a 4 kamera képének egyszerre való megjelenítése.         A kiválasztott kamera képének egyszerre való megjelenítése.         A kiválasztott kamera képének rögzítése AVI formátumban. Kattintsunk a csatornára, amit rögzíteni akarunk, majd kattintsunk a Record gombra.         Elindítja a Remote Console-t. Engedélyezi a DVR Szerver vezérlését (lásd még 8.2)         A DVR szerver beállításait tudjuk megváltoztatni. (lásd még 8.1.1)         Image: Szerver beállításait tudjuk megváltoztatni. (lásd még 8.1.1)         Image: Szerver beállításait tudjuk megváltoztatni. (lásd még 8.1.1)         Image: Szerver beállításait tudjuk megváltoztatni. (lásd még 8.1.1)         Image: Szerver beállításait tudjuk megváltoztatni. (lásd még 8.1.1)         Image: Szerver beállításait tudjuk megváltoztatni. (lásd még 8.1.1)         Image: Szerver beállításait tudjuk megváltoztatni. (lásd még 8.1.1)         Image: Szerver beállításait tudjuk megváltoztatni. (lásd még 8.1.1)         Katintsunk az Szerver beálláta csak a videók megjelenítésére. A visszatéréshez nyomjuk meg az ESC gombot, vagy kattintsunk a jobb egér gombbal.         Kamera párbeszédablakban, a Display oszlopban ki/bekapcsolhatjuk a kamera nézését.         Kattintsunk az Add Server (Szervez hozzáadása) gombra, és válasszuk ki a szerver típust DVR és IP |
|                                                       | Csak a Szuper felhasználó jogosult hozzáférni ehhez a funkcióhoz.                                                                                                    |
| (9) Snapshot (Pillanatfelvétel)                       | A képernyő részlet vágása és mentése *.bmp formátumban.                                                                                                    |
| (10) Full screen<br>(Teljes képernyő)                 | A teljes terület használata csak a videók megjelenítésére. A visszatéréshez nyomjuk meg az ESC gombot, vagy kattintsunk a jobb egér gombbal.                                                                                                    |
| (11) Select cameras to view<br>(kamerák kiválasztása) | Kamera képek nézését választhatjuk ki más szerverről. A Select<br>Camera párbeszédablakban, a Display oszlopban ki/bekapcsolhatjuk a<br>kamera nézését.<br>Kattintsunk az Add Server (Szervez hozzáadása) gombra, és válasszuk<br>ki a szerver típust DVR és IP Cam között.<br>A kiválasztott szerver a Delete Server gombbal törölhető.<br>Az Import gombra kattintva egy előzőleg mentett listát tölthetünk be.<br>A lista mentéséhez kattintsunk az Export gombra.<br>Az Apply All gombra kattintva elfogadtathatjuk az összes változtatást.<br>A kilépéshez kattintsunk az OK gombra.                                                                                                    |

#### 8.1.1. Távvezérlő rendszer beállításai

Kattintsunk az **OK** gombra hogy kilépjünk és elmentsük a változtatásokat, vagy a **Cancel** gombra a kilépéshez, mentés nélkül.

A rögzítő beállításainak megváltoztatása után frissítsük a böngészőt is. Hogy az új beállításokat elfogadtassuk.

|     | Camera Setup                    |               | ×          |
|-----|---------------------------------|---------------|------------|
| (1) | – Camera Select                 | 1 2 3         | <b>1</b> 4 |
| (2) | – 🗌 Auto Scan                   |               |            |
| (3) | – <sub>–</sub> Video Adjustment | :             |            |
|     | Camera                          | 1             |            |
|     | Brightness                      | ]             | 128        |
|     | Contrast                        |               | 128        |
|     | Huc                             |               | 128        |
|     | Satruration                     |               | 128        |
|     |                                 | Default Value | (4)        |
|     |                                 | <u>( (</u>    | incel      |

#### 8.1.1.1 Camera Setup (Kamera beállítások)

(1) Camera Select (Kamera kiválasztás):

Ki/bekapcsolhatjuk a kamera képét a felügyeleti képernyőn.

(2) Auto Scan (Automatikus átkapcsolás):

Ki/bekapcsolhatjuk a kamera képek automatikus körkörös váltását teljes képernyős előnézetben.

(3) Video Adjustment (Video beállítás)

Beállíthatjuk a kiválasztott kamera világosság, kontraszt, színárnyalat és telítettség értékeit.

(4) Default Value (Alapérték)

A video értékek alapbeállítását állíthatjuk vissza.

#### 8.1.1.2 Record Setup (Felvételi beállítások)

|     | ,                     |                                             | - |
|-----|-----------------------|---------------------------------------------|---|
|     | Record Setup          |                                             | × |
|     | Record Setup          |                                             |   |
| (1) | Record Select         | <b>▼</b> 1 <b>▼</b> 2 <b>▼</b> 3 <b>▼</b> 4 |   |
| (2) | Record Mode           | C CIF C D1                                  |   |
| (3) | Record Frame Rate     | 04                                          |   |
| (4) | Video Quaity          | Best                                        |   |
| (5) | Auto Record           |                                             |   |
| (6) | Audio Record          |                                             |   |
| (7) | 🗖 Disk Overwrite Enab | le                                          |   |
| (8) | Motion Detection      |                                             |   |
|     | Motion Camera         | □ 1 □ 2 □ 3 □ 4                             |   |
|     | Motion Record Time    | 10 💌 Sec                                    |   |
|     | Senstivity            | Low                                         |   |
|     |                       | OK Cancel                                   |   |

(1) Record Select (Felvétel kiválasztás)

Ki/bekapcsolhatjuk a kiválasztott kamera rögzítését. A csatornákat, melyek képét rögzíteni akarjuk, először engedélyezzük a Camera Select pont alatt.

(2) Record Mode (Felvételi mód)

Válasszunk a D1/CIF felvételi módok közül. D1 módban, a video rögzítés teljes képernyő felbontásban történik, egyes csatornák maximális rögzítési kép rátája 15fps. Átkapcsolhatunk egy kamera képre, vagy 4 csatornás osztott képre. CIF módban, a video rögzítés alacsonyabb felbontásban történik, de az egyes csatornák rögzítése 30fps/25fps (NTSC/PAL).

(3) Record Frame Rate (Rögzítési képkocka érték)

Itt állíthatjuk be a másodpercenként rögzített képkockákat. Az alábbi táblázat mutatja a beállítható frame értékeket. Minél magasabb ez a szám, a video annál nagyobb tárhelyet foglal.

| Video Standard<br>Record Mode | NTSC               | PAL            |
|-------------------------------|--------------------|----------------|
| D1                            | 60, 20, 4          | 48, 20, 4      |
| CIF                           | 120, 60, 40, 20, 4 | 100, 48, 20, 4 |

(4) Video Quality (Video minőség)

Válasszuk ki a video minőséget: BEST (legjobb), HIGH (magas), MEDIUM (közepes, átlagos), GOOD (jó), NORMAL (normál) vagy LOW (alacsony).

#### (5) Auto Record (Automatikus rögzítés)

Itt kapcsolhatjuk ki/be az automatikus rögzítést, ha az megszakad (pl. hálózatkimaradás, video visszajátszás vagy konfigurációs beállítások). 10 másodperc szünet után a rögzítés folytatódik. Ez a funkció a folyamatos rögzítési mód alatt alkalmazható.

#### (6) Audio Record (Hang rögzítés)

Hang rögzítés ki/bekapcsolása. A hang felvételéhez mikrofont kell a rendszerhez illeszteni.

(7) Disk Overwrite Enable (Lemez felülírás engedélyezése)

Engedélyezhetjük/tilthatjuk a legrégebben rögzített videók felülírását, ha a lemezterület megtelt. Alapértelmezetten a lemez felülírás engedélyezve van.

- (8) Motion Detection (mozgásérzékelés)
  - Motion Camera

Csatorna mozgásérzékelésének ki/bekapcsolása

• Motion Record Time

Meghatározhatjuk, mozgás érzékelés esetén hány másodpercig tartson a rögzítés.

• Sensitivity (Érzékenység)

Érzékenységi szint beállítása. Magas, 9 ~ 2 és alacsony szintek között választhatunk.

#### 8.1.1.3 Alarm/Sensor Setup (Riasztás/érzékelő beállítás)

| Alorm  | Setup            |                              | E-Mail Sebup |   |
|--------|------------------|------------------------------|--------------|---|
| R M    | ai Alarm Enable; |                              | SMTP         |   |
| Alarm  | n Out Time 10    | Sec                          | User ID      | [ |
| Sansor | r Setup          |                              | Password     |   |
| Sensi  | or Stabus        | t Not Installed 💌            | From         |   |
|        |                  | 2 Not Installed 💌            | То           |   |
|        |                  | <sup>3</sup> Not Installed 💌 | Subject      |   |
|        |                  | 1 Not Installed 💌            | Message      |   |
| Sensi  | or Record Time   | 10 <b>•</b> Sec              |              |   |

(1) Alarm Setup (Riasztás beállítás)

• Mail Alarm Enable (Mail riasztás engedélyezése)

Engedélyezi/tiltja a riasztási üzenet küldését ha riasztás vagy mozgásérzékelés történt. Először engedélyezzük a mozgásérzékelést. A riasztási mail üzenet akkor indul el, mikor a rendszer mozgást érzékel.

• Alarm Out Time (Riasztási idő)

Riasztás generálásakor a folyamatos riasztás jelzés küldésének ideje másodpercben.

#### (2) Sensor Setup (Érzékelő beállítás)

• Sensor Status (Érzékelő állapot)

A kamerákhoz tartozó érzékelők kezdeti állapotának beállítása.

Not installed: Nincs érzékelő csatlakoztatva.

Normal open: Normál állapotban nyitott hurkú érzékelő. Video rögzítés akkor

kezdődik, ha az érzékelő állapota megváltozik.

**Normal close:** Normál állapotban zárt hurkú érzékelő. Video rögzítés akkor kezdődik, ha az érzékelő állapota megváltozik.

• Sensor Record Time (Érzékelő rögzítési idő)

Meghatározhatjuk, hogy az érzékelő gerjesztésekor hány másodpercig tartson a rögzítés.

- (3) E-Mail Setup (E-mail beállítás)
  - **SMTP:** SMTP szerver bevitele
  - User ID & Password (Felhasználó azonosító és jelszó): Üssük be a felhasználó azonosítóját és jelszavát az e-mail szerver felhasználó azonosításához
  - From: Írjuk be a küldő e-mail címét.
  - To: A fogadó e-mail címe pontosvesszővel elválasztva
  - Subject: Az üzenet tárgya
  - Message: Írjuk be az üzenetet

#### 8.1.1.4 Network Setup (Hálózati beállítások)

|     | Network Set | up                          |             |             | ×      |     |
|-----|-------------|-----------------------------|-------------|-------------|--------|-----|
| (1) | - IP Mode   | C Static IP   DHCP  C PPPOE |             | Server Port | 80     | (2) |
|     | Static IP - |                             |             |             |        |     |
|     | IP          | 192 . 168 . 153 . 169       | User ID     |             |        |     |
|     | Mask        | 255 . 255 . 255 . 0         | Password    |             |        |     |
|     | Calaman     | 103 160 153 354             | DDNS        |             |        | (3) |
|     | Gaueway     | 192 . 100 . 155 . 254       | Domain Name |             |        |     |
|     | DNS         | 168 . 95 . 1 . 1            | Auth Key    |             |        |     |
|     |             |                             |             | ОК          | Cancel |     |

#### (1) IP Mode (IP mód)

#### • Static IP

Fix és állandó IP cím hozzárendelése a rögzítőhöz.

IP: Állandó IP cím

Mask: Alhálózati maszk

Gateway: Üssük be a hálózati gateway IP címét

**DNS:** Domain Name Server

• DHCP

Határozzuk meg a rögzítő IP címét egy helyi DHCP szerveren keresztül.

• PPPOE

Point-to-Point Protokoll. Elsősorban ADSL kapcsolatoknál alkalmazható. Ha ADSL kapcsolatunk van, válasszuk a PPPOE módot.

#### (2) Server Port

A távoli csatlakozáshoz használt port. Bármely portot használhatjuk szerver portként, kivéve

azt, amelyik a hálózati kapcsolathoz szükséges.

#### (3) DDNS

DDNS (Dynamic Domain Name Service) egy adat lekérdező szerviz az interneten a domain nevek lefordításához. Regisztrálhatjuk magunkat a <u>http://www.ddns.avers.com.tw</u> címen. (lásd A függelék)

- Domain Name: Üssük be a kívánt domain nevet.
- Auth Key: Jelszó a DDNS-hez való belépéshez, a domain név regisztrálásához. A rögzítő MAC címe a jelszó, amivel regisztrálni tudjuk magunkat az AverMedia DDNS weblapján. A rögzítő MAC címének elérése a következő:
  - 1. Az OSD menüben válasszuk a NETWORK SETUP (Hálózati beállítások) menüt
  - 2. Válasszunk ki egy IP módot
  - 3. Egy NETWORK INFORMATION ablak ugrik elő
  - 4. A rögzítő MAC címe kijelzésre kerül

#### 8.1.1.5 Password Change (Jelszó megváltoztatása)

A Web Viewer fő felületén kattintsunk a **Remote setup** gombra, majd kattintsunk az **User** gombra, hogy előhívjuk a **Password Change** ablakot.

|       | –<br>Password Change | ×         |
|-------|----------------------|-----------|
| (1)—— |                      |           |
|       | Password             |           |
|       | Password Confirm     |           |
| (2)   | User                 |           |
| .,    | Password             |           |
|       | Password Confirm     |           |
|       |                      | OK Cancel |

(1) Superuser (Szuper felhasználó)

Változtassuk meg a szuper felhasználó távoli hozzáféréshez vonatkozó jelszavát. A Szuper felhasználónak jogosultsága van a DVR rendszer konfigurációjának megváltoztatásához a Web Viewer-ben.

- Password: Üssük be az új jelszót
- Password Confirm: Megerősítésként üssük be még egyszer a jelszót
- (2) User (Felhasználó)

Változtassuk meg a felhasználó távoli hozzáféréshez vonatkozó jelszavát.

- Password: Üssük be az új jelszót
- Password Confirm: Megerősítésként üssük be még egyszer a jelszót

## 8.2 A Remote Console gombjainak használata

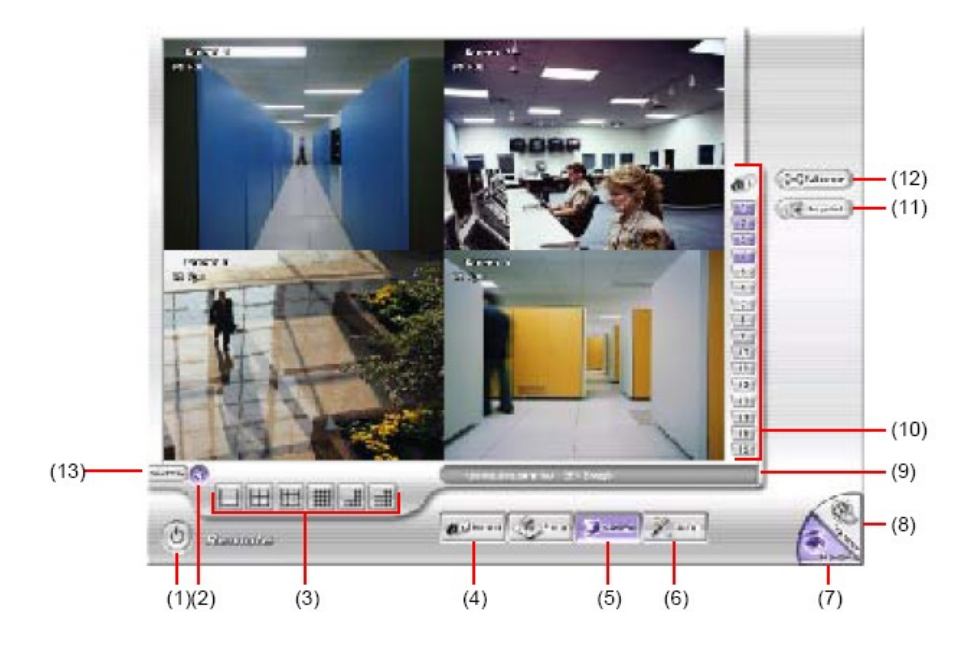

| Név                                             | Funkció, leírás                                                                                                    |
|-------------------------------------------------|----------------------------------------------------------------------------------------------------|
| (1) Exit (Kilépés)                              | Bezárja a Remote Console alkalmazást.                                                                                                    |
| (2) Audio Button (Hang gomb)                    | Hang engedélyezése/tiltása                                                                                                    |
| (3) Split Screen Mode<br>(Osztott képernyő mód) | 6 különböző osztott képernyős módból választhatunk. Ha csak 4<br>kameránk van, nem tudunk 9, 16, és 13 osztott képernyő módba<br>kapcsolni.<br>Ahhoz, hogy megváltoztassuk a video minőséget, kattintsunk a<br>képernyőn az egér jobb gombjával, és válasszunk a High,<br>Normal vagy Low lehetőségek között. |
| (4) Record (Rögzítés)                           | Video rögzítés indítása/befejezése                                                                                                    |
| (5) Network (Hálózat)                           | A távoli hozzáférés engedélyezése/tiltása.                                                                                                    |
| (6) Setup (Beállítás)                           | Remote Console konfigurációjának megváltoztatása (lásd még 8.2.1)                                                                                                    |
| (7) Preview (Előnézet)                          | Kapcsoló az előnézet/visszajátszás módok között. Ez az élő kamera képeket jeleníti meg.                                                                                                    |
| (8) Playback (Visszajátszás)                    | Kapcsolás visszajátszás módba. A rögzített videók megtekintéséhez. (lásd még 8.3)                                                                                                    |
| (9) Status Bar (Állapotjelző vonal)             | Az aktuális dátum, idő, és merevlemez kapacitás kijelzése.                                                                                                    |
| (10) Camera ID (Kamera azonosító)               | A nézett kamerák számát mutatja. Amikor a képernyő egy<br>kamerás módban van, kattintsunk arra a kamera azonosítóra,<br>amelyiket nézni akarjuk.                                                                                                    |
| (11) Snapshot (Pillanatfelvétel)                | Kép mentése a videóból *.jpg vagy *.bmp formátumban.                                                                                                    |
| (12) Full Screen (Teljes képernyő)              | A képernyő teljes felületét a video megjelenítésére használjuk. A billentyűzet ESC gombjának megnyomásával, vagy a jobb egér gomb használatával visszaléphetünk a teljes képernyős módból.                                                                                                    |
| (13) DirectDraw                                 | DirectDraw funkció ki/bekapcsolása                                                                                                    |

#### 8.2.1 Remote Console beállítási lehetőségei

Kattintsunk a Setup gombra hogy előhívjuk a System Setting ablakot. A kilépéshez mentéssel kattintsunk az OK, mentés nélkül a Cancel gombra.

| Sp | stem Setting     |                 | E                |
|----|------------------|-----------------|------------------|
| _  | -Storage Path    |                 |                  |
|    | Folder Name      | Free Space      | Disk Space(Used) |
|    | C:\RemoteData    | 15.58G          | 30.00G           |
|    |                  |                 |                  |
|    | Enable network   | Add             | Delete           |
| -  | Language         |                 |                  |
|    | Language         | English         | •                |
|    | Remote Server    |                 |                  |
|    | Server (P        | 192.168.153.169 |                  |
|    | Server Port      | 80              | _                |
|    | Channel Cettings |                 | Carrel           |

(1) Storage Path (Tárolási útvonal)

Válasszuk ki a könyvtárat, ahova az adatokat menteni kívánjuk. Mikor nincs elég hely egy órányi adat rögzítésére, a rendszer automatikusan felülírja a legrégebbi adatot. Abban az esetben, ha több útvonalat is megadunk, a rendszer automatikusan a következő helyre menti el az adatokat. Alapértelmezetten a tárolási hely útvonala a <u>C:\RemoteData</u>. Új útvonal hozzáadásához kattintsunk az Add gombra, az útvonal törlése a **Delete** gombra kattintással oldható meg.

#### • Enable network storage

Jelöljük ki az **Enable network storage**-t, hogy a rögzített videót hálózati könyvtárban tudjuk tárolni.

#### (2) Language (Nyelv)

Nyelv beállítása. Az alapértelmezett nyelv az angol.

(3) Remote Server

Üssük be a DVR Szerver IP címét, és port számát.

(4) Channel Settings

A számok 1-4 a kamera azonosítókat jelentik. A Transmitting Channels szakaszban bekapcsolhatjuk a szervertől jövő kamera jeleket. A Visible Channels szakaszban bekapcsolhatjuk azokat a csatornákat, melyek jelét nézni akarjuk a Remote Console képernyőjén. Ha az összes kamerát ki akarjuk jelölni, jelöljük meg az All szövegdobozt.

| Z All<br>Trans | smit | tina | Cha  | m | els |   |    |   |    |   |    |   |    |   |    |
|----------------|------|------|------|---|-----|---|----|---|----|---|----|---|----|---|----|
|                | 1    | 1    | 2    | - | з   |   | 4  | 4 | 5  | • | 6  | 2 | Ţ  | • | 8  |
| V              | 9    | V    | 10   | 4 | 11  | 2 | 12 | 4 | 13 | 2 | 14 | 9 | 15 | 7 | 16 |
| Visibl         | e cl | nanr | nels |   |     |   |    |   |    |   |    |   |    |   |    |
| P              | 1    | ~    | 2    | P | з   | 7 | 4  | P | 5  | 7 | 6  | 4 | 7  | 7 | 8  |
| V              | 9    | ~    | 10   | 4 | 11  | 1 | 12 | 1 | 13 | V | 14 | F | 15 | 1 | 16 |

#### 8.3 A Remote Playback (Távoli visszajátszás) használata

Használatához először szükséges kijelölni a fájl forrását. Kattintsunk a **Playback** gombra. Ekkor a Select Playback Mode (Visszajátszás módjának kiválasztása) párbeszédablakban, válasszuk a **Local Playback** (Helyi visszajátszás), hogy megnyissuk a Remote Console által rögzített videót, vagy a **Remote Playback** (Távoli visszajátszás), hogy megnyissuk a DVR szerveren rögzített videót. Ha a Remote Playback-et választottuk, jelöljük ki a **Download and Playback**-et is.

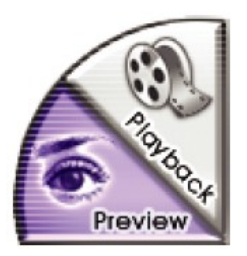

Kattintsunk az OK gombra a művelet elfogadásához, a Cancel gombra az elvetéshez.

| Select Playback Mode                |
|-------------------------------------|
| C Local Playback<br>Remote Playback |
| C Download and Playback             |
| OK Cancel                           |

A Video Playback Date/Time Selection (Video visszajátszás dátuma és ideje) mezőben, a 00-23 számok az órát, a 01-16 számok a kamera számát jelentik.

|    |    |      |    | •   |    |     |    |        | 200 | 6年 | 9月 |     |    |     |    | Þ   | 1  |    |    |    |    | i  |      |      |
|----|----|------|----|-----|----|-----|----|--------|-----|----|----|-----|----|-----|----|-----|----|----|----|----|----|----|------|------|
|    |    |      |    | Sur | 1  | Mor | 1  | Tue    | 1   | We | d  | Thu |    | Fri | Ś  | Sat |    |    |    |    |    | C  | ance | el 🛛 |
|    |    |      |    | 27  |    | 28  | 1  | 29     |     | 30 |    | 31  |    | 1   |    | Ζ   | -  |    |    |    |    |    |      |      |
|    |    |      |    | З   |    | 4   |    | 5      |     | 6  |    | 7   |    | 8   |    | 9   |    |    |    |    |    |    |      |      |
|    |    |      |    | 10  |    | 11  |    | 12     |     | 13 |    | 14  |    | 15  |    | 16  |    |    |    |    |    |    |      |      |
|    |    |      |    | 17  |    | 18  |    | 19     |     | 20 |    | 21  |    | 22  |    | 23  |    |    |    |    |    |    |      |      |
|    |    |      |    | 24  |    | 25  |    | 26     |     | 27 |    | 28  | -  | 29  |    | 30  |    |    |    |    |    |    |      |      |
|    |    |      |    | 1   |    | 2   |    | 3      |     | 4  |    | 2   |    | 0   |    | ×.  |    |    |    |    |    |    |      |      |
|    | 00 | 01   | 02 | 03  | 04 | 05  | 06 | 07     | 08  | 09 | 10 | 11  | 12 | 13  | 14 | 15  | 16 | 17 | 18 | 19 | 20 | 21 | 22   | 23   |
| 01 |    |      |    |     |    |     |    |        |     |    |    |     |    |     |    |     |    |    |    |    |    |    |      |      |
| 02 |    |      |    |     |    |     |    |        |     |    |    |     |    |     |    |     |    |    |    |    |    |    |      |      |
| 03 |    | -    |    |     |    |     |    |        |     |    |    |     |    |     |    |     |    |    |    |    |    |    |      |      |
| 04 |    | -    |    |     |    |     |    |        |     |    |    |     |    |     |    |     |    |    |    |    |    |    |      |      |
| 05 |    | -    |    |     |    |     |    | -      |     |    |    |     |    |     |    |     |    |    |    |    |    | -  |      |      |
| 06 |    |      |    | -   |    |     |    | -      |     |    |    | 1   |    |     |    | 1   |    |    |    | -  |    |    |      |      |
| 07 |    |      |    |     |    |     |    |        |     |    |    |     |    |     |    |     |    |    |    |    |    |    |      |      |
| 08 |    |      |    |     |    |     |    |        |     |    |    |     |    |     |    |     |    |    |    | 3  |    |    |      |      |
| 09 |    |      |    |     |    |     |    |        |     |    |    |     |    |     |    |     |    |    |    |    |    |    |      |      |
| 10 |    |      |    |     |    |     |    | .) - I |     |    |    |     |    |     |    |     |    |    |    |    |    |    |      |      |
| 11 |    |      |    |     |    |     |    | 0      |     |    |    |     |    |     |    | 0   |    |    |    | 0  |    |    |      |      |
| 12 |    |      |    |     |    |     |    |        |     |    |    |     |    |     |    |     |    |    |    |    |    |    |      |      |
| 13 |    |      |    |     |    |     |    |        |     |    |    |     |    |     |    |     |    |    |    |    |    |    |      |      |
| 14 | -  | 2 17 |    | S   |    | 2   |    | 35     |     |    |    | S   |    |     |    | ×   |    | 2  |    | ×5 | -  | 2  |      | 10   |
| 15 |    |      |    |     |    |     |    | 1      |     |    |    |     |    |     |    |     |    |    |    | 3  |    |    |      |      |

#### A kiválasztás végrehajtása:

- Válasszuk ki a dátumot a naptárból Ehhez használjuk a es pombokat a jobbra, ill. balra haladáshoz.
- 2. Ahogy az ábrán is látszik, kattintsunk a kék blokkba a fájl kiválasztásához, és megnyitásához. A kék blokk pirosra vált a kiválasztáskor. A fehér színnel jelöl blokkok azt mutatják, hogy abban az időpontban nincs rögzített adat. Amikor a Download and Playback (Letöltés és visszajátszás) funkciót választottuk, csak egy blokkot jelölhetünk ki.

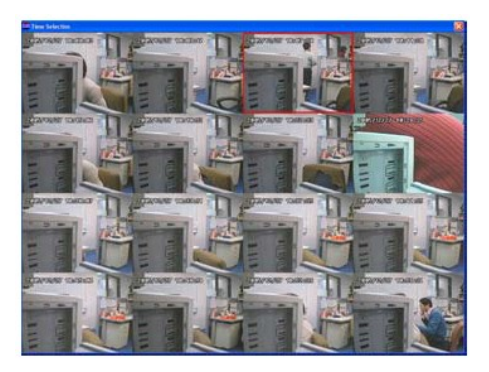

- 3. Kattintsunk az OK gombra az elfogadáshoz, vagy a Cancel gombra a folyamat elvetéséhez.
- 4. Ha a Download and Playback ki lett választva és megtörtént a kiválasztás, a rendszer felosztja a kiválasztott órát 16 video részletre. A Time Selection (Idő kiválasztás)képernyőn kattintsunk arra a kockára, amit le akarunk tölteni (lásd még 8.3.2).

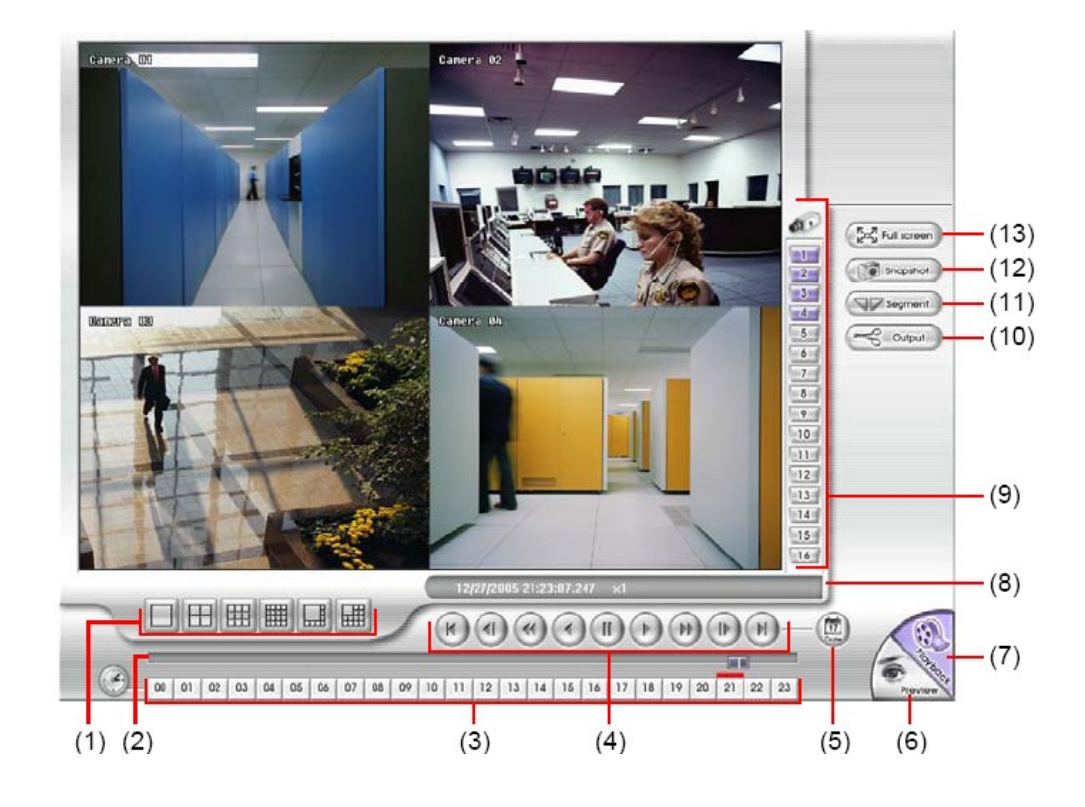

#### 8.3.1 Local Playback (Helyi visszajátszás) gombjainak használata

| Név                       | Funkció, leírás                                                                                                    |
|---------------------------|----------------------------------------------------------------------------------------------------|
| (1) Osztott képernyős mód | 6 különböző osztott képernyős módból választhatunk.<br>Ha csak 4 kameránk van, nem tudunk 9, 16, és 13 osztott képernyő<br>módba kapcsolni.<br>Egy terület nagyításához kattintsunk az egér jobb gombjával, majd<br>jelöljünk ki egy négyzet alakú területet. A normál mérethez való<br>visszatéréshez kattintsunk újra a jobb oldali gombbal. |

| (2) Folyamatjelző vonal               | A video lejátszásának haladását mutatja. A csíkot mozgathatjuk a gyorsabb haladás érdekében.                                                                                                    |
|---------------------------------------|----------------------------------------------------------------------------------------------------|
| (3) Óra gombok                        | A visszajátszott video idejét tudjuk kijelölni az idő vonalon az egérrel.<br>Az óra gombok a 24 órát jelképezik. Felül a kék vonal azt jelenti, hogy rögzített video van abban az órában. Ha nem található színes vonal az órát jelző szám felett, az azt jelenti, nem található video abban az időben. A piros vonal az aktuálisan nézett videót jelzi.                                                            |
| (4) Visszajátszás vezérlő<br>gombok   | Begin: a rögzített video elejére ugorhatunk<br>Previous: kockánként léphetünk visszafelé<br>Slower: 1/2X, 1/4X, vagy 1/X sebességgel való lejátszás<br>Rewind: rögzített video lejátszása visszafelé<br>Pause: video lejátszás rövid szüneteltetése<br>Play: video lejátszása<br>Faster: 2x, 4x, vagy 8x sebességgel való lejátszás<br>Next: kockánként léphetünk előre<br>End: a rögzített video végére ugorhatunk |
| (5) Dátum                             | Válasszuk ki a naptárból a dátumot, és az időt, ahol meg akarjuk<br>nézni a rögzített videót.<br>A számok 00-23 között az órát, a 00-16 számok a kamera<br>azonosítóját jelentik.                                                                                                    |
| (6) Preview (Előnézet)                | Kapcsoló az előnézet/visszajátszás módok között.                                                                                                    |
| (7) Playback (Visszajátszás)          | Kapcsolás visszajátszás módba. A rögzített videók megtekintéséhez.                                                                                                    |
| (8) Állapotjelző vonal                | A felvétel dátumát, idejét mutatja, valamint kijelzi a HDD kapacitását előnézeti módban, és a lejátszás sebességét visszajátszási módban.                                                                                                    |
| (9) Kamera azonosító (ID)             | Az éppen nézett kamera/kamerák azonosítóját mutatja. Ha egy<br>kamera képe látszik a képernyőn, kattintsunk a kamera<br>azonosítóra, hogy átkapcsoljunk az adott kamera képére.                                                                                                    |
| (10) Output (Kimenet)                 | A video rész mentése *.mpg, *.avi, vagy *.dvr formátumba<br>(lásd még 8.3.1.1)                                                                                                    |
| (11) Segment (Részlet)                | A rögzített videóból a kívánt részlet megtartása (lásd még 8.3.1.1)                                                                                                    |
| (12) Snapshot<br>(Pillanatfelvétel)   | A képernyő részlet vágása és mentése *.bmp vagy *.jpg formátumokban.                                                                                                    |
| (13) Full Screen<br>(Teljes képernyő) | Váltás teljes képernyős módba. A visszalépéshez kattintsunk az egér jobb gombjával, vagy nyomjuk meg a billentyűzet ESC gombját.                                                                                                    |

#### 8.3.1.1 Rögzített video kívánt részletének vágása és mentése

1. Használjuk a Visszajátszás vezérlő gombokat, vagy fogjuk meg a sávon a pöcköt, majd állítsuk le a lejátszást a Pause gombbal, ahonnan el akarjuk kezdeni a video részlet kivágását. Ha ez megvan, kattintsunk a Segment gombra, kijelölve a kezdeti időpontot.

|    | 10                   |                     |                     |                     |                         |                       |                     |                      |                     |                    |                      |                       |                      |                      |                     |                       |                    |                     |              |              |               |              |                   |
|----|----------------------|---------------------|---------------------|---------------------|-------------------------|-----------------------|---------------------|----------------------|---------------------|--------------------|----------------------|-----------------------|----------------------|----------------------|---------------------|-----------------------|--------------------|---------------------|--------------|--------------|---------------|--------------|-------------------|
| 00 | 01                   | 02                  | 03                  | 04                  | 05                      | 06                    | 07                  | 08                   | 09                  | 10                 | 11                   | 12                    | 13                   | 14                   | 15                  | 16                    | 17                 | 18                  | 19           | 20           | 21            | 22           | 23                |
| 2. | Has<br>állít<br>ez n | znál<br>suk<br>negv | juk<br>le a<br>van, | a V<br>lejá<br>katt | /issz<br>itszá<br>tints | zaját<br>íst a<br>unk | tszá:<br>Pai<br>a S | s ve<br>ise g<br>egm | zérl<br>gom<br>ient | ő g<br>bbal<br>gon | omt<br>I, ah<br>1bra | ooka<br>ol b<br>, kij | t, v<br>e ak<br>elöl | agy<br>tarju<br>ve a | fog<br>Ik fe<br>vég | juk<br>ejezr<br>ge id | meg<br>ni a<br>őpo | g a<br>vide<br>ntot | sáv<br>eo ré | on a<br>szle | a pö<br>et ki | öckö<br>vágá | t, maj<br>isát. H |
| _  | 6                    | _                   | <u> </u>            |                     |                         |                       |                     |                      |                     |                    |                      |                       |                      |                      |                     |                       |                    |                     |              |              |               |              |                   |

00 01 02 03 04 05 06 07 08 09 10 11 12 13 14 15 16 17 18 19 20 21 22 23

- 3. A kívánt klip mentéséhez kattintsunk az OK gombra.
- 4. A Save As (Mentés másként) párbeszédablakban meghatározhatjuk a menteni kívánt fájl helyét, nevét, valamint a video formátumát.

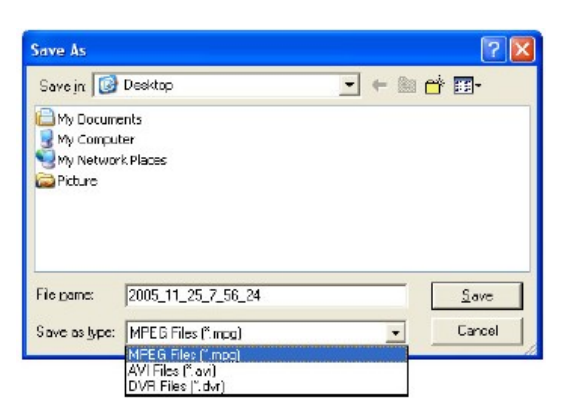

#### 8.3.2 A (Download and Playback) Letöltés és visszajátszás gombok használata

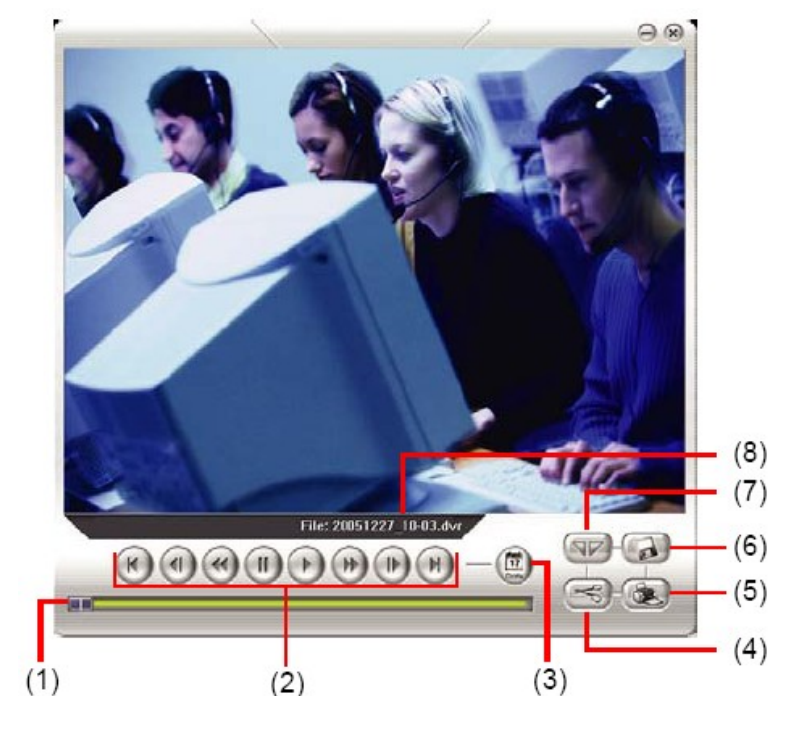

| Név                     | Funkció, leírás                                                                              |
|-------------------------|----------------------------------------------------------------------------------------------|
| (1) Folyamatjelző vonal | A video lejátszásának haladását mutatja. A csíkot mozgathatjuk a gyorsabb haladás érdekében. |

| (2) Visszajátszás vezérlő<br>gombok | <ul> <li>Begin: a rögzített video elejére ugorhatunk</li> <li>Previous: kockánként léphetünk visszafelé</li> <li>Slower: 1/2X, 1/4X, vagy 1/X sebességgel való lejátszás</li> <li>Rewind: rögzített video lejátszása visszafelé</li> <li>Pause: video lejátszás rövid szüneteltetése</li> <li>Play: video lejátszása</li> <li>Faster: 2x, 4x, vagy 8x sebességgel való lejátszás</li> <li>Next: kockánként léphetünk előre</li> <li>End: a rögzített video végére ugorhatunk</li> </ul> |
|-------------------------------------|----------------------------------------------------------------------------------------------------|
| (3) Dátum                           | Másik fájl megnyitása                                                                                                    |
| (4) Kimenet                         | A video rész mentése *.mpg, vagy *.avi formátumba                                                                                                    |
| (5) Nyomtatása                      | Pillanatfelvétel nyomtatása                                                                                                    |
| (6) Mentés                          | Kép mentése *.jpg vagy *.bmp, és video mentése *.dvr formátumban.                                                                                                    |
| (7) Részlet                         | A rögzített videóból a kívánt részlet megtartása (lásd még 8.3.1.1)                                                                                                    |

## A Függelék: Domain név regisztrálása

DDNS (Dynamic Domain Name Service) egy adat lekérdező szolgáltatás, ami az Interneten található domain neveket fordítja át internet címekké.

Hogy használhassuk ezt a szolgáltatást, először regisztrálni kell a domain nevünket a következő web oldalon: <u>http://ddns.avers.com.tw</u>

#### 1. (User Login) Felhasználó bejelentkezés

Jelentkezzünk be a **ddns.avers.com.tw** oldalra Microsoft Internet Explorer, vagy Netscape Navigator böngészővel. Ekkor a következő párbeszédablak jelenik meg.

| U          | sər Login   |
|------------|-------------|
| CD-Key No. |             |
| Product    | EB1304NET 😪 |
| OK         | Reset       |

Először adjuk meg a rögzítő MAC címét, és válasszuk ki az eszköz típusát. Ha ez megvan, kattintsunk az **OK** gombra. Ha nem szeretnénk elfogadtatni a beírtakat, kattintsunk a **Reset** gombra.

#### 2. Password (Jelszó)

Adjuk meg a jelszót az azonosítás elvégzéséhez.

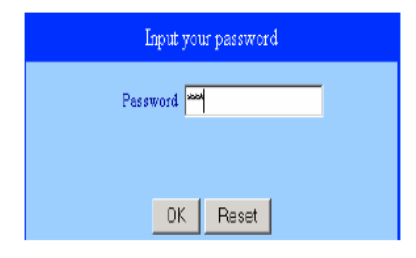

3. User Information (Felhasználói információ)

Töltsük ki az alábbi mezőket, mint Host Name (bármilyen nevet választhatunk), Password (jelszó), e-mail, Company, és Country a regisztráció véglegesítéséhez.

| Us                | er Information       |   |
|-------------------|----------------------|---|
| HostName          | AverMedia            | × |
| Domain Name       | avers.com.tw         |   |
| Paseword          |                      | × |
| Confirm Pas sword | MAX .                | * |
| E_mail            | odysseus@ms1.url.cor | × |
| Company           | AverMedia            |   |
| Country           | Taiwan               | • |
|                   | Reset                |   |
|                   |                      |   |